Calsaws

California Statewide Automated Welfare System

# **Design Document**

# CA-205649

Update Expungement Detail page to allow posting of Recovery Account Transactions

|         | DOCUMENT APPROVAL HISTORY |                                                              |  |  |
|---------|---------------------------|--------------------------------------------------------------|--|--|
| CalSAWS | Prepared By               | Romel Acosta                                                 |  |  |
|         | Reviewed By               | Kapil Santosh, Sidhant Garg, Emmeil Davis, Denise<br>Barajas |  |  |

| DATE | DOCUMENT<br>VERSION | <b>REVISION DESCRIPTION</b> | AUTHOR |
|------|---------------------|-----------------------------|--------|
|      |                     |                             |        |
|      |                     |                             |        |
|      |                     |                             |        |
|      |                     |                             |        |
|      |                     |                             |        |
|      |                     |                             |        |
|      |                     |                             |        |
|      |                     |                             |        |
|      |                     |                             |        |

# Table of Contents

| 1              | Overview4         |         |                                  |  |  |  |
|----------------|-------------------|---------|----------------------------------|--|--|--|
|                | 1.1               | Currer  | nt Design                        |  |  |  |
|                | 1.2               | Reque   | ests                             |  |  |  |
|                | 1.3               | Overv   | iew of Recommendations4          |  |  |  |
|                | 1.4               | Assum   | ptions                           |  |  |  |
| 2              | Rec               | comme   | endations                        |  |  |  |
|                | 2.1               | Expun   | gement Detail                    |  |  |  |
|                |                   | 2.1.1   | Overview                         |  |  |  |
|                |                   | 2.1.2   | Expungement Detail Mockup        |  |  |  |
|                |                   | 2.1.3   | Description of Changes           |  |  |  |
|                |                   | 2.1.4   | Page Location12                  |  |  |  |
|                |                   | 2.1.5   | Security Updates12               |  |  |  |
|                |                   | 2.1.6   | Page Mapping12                   |  |  |  |
|                |                   | 2.1.7   | Page Usage/Data Volume Impacts12 |  |  |  |
| 3              | Sup               | porting | g Documents13                    |  |  |  |
| 4 Requirements |                   |         |                                  |  |  |  |
|                | 4.1               | Projec  | t Requirements                   |  |  |  |
| 5              | Recommendations13 |         |                                  |  |  |  |
| 6              | Outreach13        |         |                                  |  |  |  |
| 7              | Appendix14        |         |                                  |  |  |  |

#### **1 OVERVIEW**

#### 1.1 Current Design

When CalFresh benefits are expunged, the system will post the full amount of that expungement on any Recovery Account that is in an 'Active' or 'Suspended' status and associated to the case.

If there is not an 'Active' or 'Suspended' Recovery Account for that case the system will not post the Expungement to any Recovery Account, but will instead display the Expungement information on the Expungement Detail page. This then requires user intervention to post these expungements to CalFresh recovery accounts as transactions via Transaction Detail page. When this happens and the user posts a transaction manually, the Expungement Detail page does not reflect any information as how much of the original expungement amount is posted to a recovery account which leads to errors where the Expungement is credited multiple times to a recovery account.

#### 1.2 Requests

Update the Expungement Detail page in CalSAWS to allow users with appropriate security rights to post (in part or in full) Expungements to Recovery Accounts via the Expungement Detail page. Furthermore, enhance the page to show how much of the original Expungement amount is left so that users would know how much is available to post to a recovery account.

#### 1.3 Overview of Recommendations

 Update the Expungement Detail page in CalSAWS to allow System Administrators and Fiscal Staff to post (in part or in full) Expungements to Recovery Accounts via the Expungement Detail page. Furthermore, enhance the page to show how much of the original Expungement amount is left so that users would know how much is available to post to a recovery account.

This new posting logic is only applicable to CalFresh and General Assistance/General Relief (GA, GM, GR) Expungements.

#### 1.4 Assumptions

1. If an Expungement Transaction is originally posted by a user or the system on the Transaction Detail page and the transaction is backed out, the information on the Expungement Detail page will be automatically reversed. The Expungement can then be reposted to another Recovery Account via the Expungement Detail page if needed.

For example: Say an Expungement has a current amount of \$70. The system then posts an Expungement Transaction of \$50 to a Recovery Account, leaving the Expungement's current amount at \$20. Shortly after, the user backs out the \$50 transaction. The Expungement Detail page should show the amount left on the Expungement including the backed-out funds (\$20 + \$50 = \$70 as the Expungement's current amount). The transaction will also be removed from the Recovery Account Transaction Details table. If necessary, the user can repost the backed-out funds to another Recovery Account via the Expungement Detail page.

## **2 RECOMMENDATIONS**

#### 2.1 Expungement Detail Page

#### 2.1.1 Overview

The Expungement Detail page provides information regarding the expungement record which is received from the EBT Vendor. This update is to enhance the page to allow the user to post (in part or in full) Expungements to Recovery Accounts. Furthermore, update the page to show how much of the original Expungement amount is left so that user would know how much is available to post to a recovery account when needed.

# 2.1.2 Expungement Detail Mockup

#### **Expungement Detail**

|                   |               |                        | Edit Close            |  |
|-------------------|---------------|------------------------|-----------------------|--|
| Expungement       | Id:           | EBT Account Number:    | Amount:               |  |
| 1159775           |               | 1901B02DR80            | \$ 149.00             |  |
| Case Number:      |               | Case Name:             | Remaining Balance:    |  |
| <u>B02DR80</u>    |               | Case Name              | \$ 100.00             |  |
| Transaction Date: |               | Benefit/Service Month: | Payee Name:           |  |
|                   |               | 10/2004                | CASE NAME             |  |
| Benefit Type:     |               | Original Issuance:     | Status:               |  |
| CalFresh          |               | <u>882439532</u>       | Received              |  |
| EBT Program       | Гуре:         | Expungement Date:      | Reactivated Issuance: |  |
| FSP               |               | 07/07/2005             |                       |  |
|                   |               |                        |                       |  |
| Status            | Status Reason | Status Date            | Authorized By         |  |
| Received          | New           | 07/07/2005 12:00:00 AM | <u>19AS000000</u>     |  |
|                   |               |                        |                       |  |

| Recovery Account Transaction Details |             |                 |                   |           |  |
|--------------------------------------|-------------|-----------------|-------------------|-----------|--|
| Transaction Number                   | Posted Date | Effective Month | Authorized By     | Amount    |  |
| <u>19485673</u>                      | 10/06/2021  | 10/2021         | <u>19AS000000</u> | \$ 49.00  |  |
|                                      |             |                 |                   |           |  |
|                                      |             |                 | E                 | dit Close |  |

Figure 2.1.1 – Expungement Detail Page View Mode Mockup

# **Expungement Detail**

|                                                                       |                               |                                                                                                    | Save Cancel                                                        |  |
|-----------------------------------------------------------------------|-------------------------------|----------------------------------------------------------------------------------------------------|--------------------------------------------------------------------|--|
| Expungement                                                           | Id:                           | EBT Account Number:                                                                                              | Amount:                                                            |  |
| 1159775                                                               |                               | 1901B02DR80                                                                                                    | \$ 149.00                                                          |  |
| Case Number:                                                          |                               | Case Name:                                                                                                    | Remaining Balance:                                                 |  |
| <u>B02DR80</u>                                                        |                               | Case Name                                                                                                    | \$ 100.00                                                          |  |
| Transaction Da                                                        | ate:                          | Benefit/Service Month:                                                                                           | Payee Name:                                                        |  |
|                                                                       |                               | 10/2004                                                                                                    | CASE NAME                                                          |  |
| Benefit Type:                                                         |                               | Original Issuance:                                                                                               | Status:                                                            |  |
| CalFresh                                                              |                               | 882439532                                                                                                    | Received                                                           |  |
| EBT Program Type:                                                     |                               | Expungement Date:                                                                                                | Reactivated Issuance:                                              |  |
| FSP                                                                   |                               | 07/07/2005                                                                                                    |                                                                    |  |
| Posting Type:                                                         |                               | Recovery Account:                                                                                                | Transaction Amount:                                                |  |
| Manual 🗸                                                              |                               | 12345678 Select                                                                                                  |                                                                    |  |
| Status                                                                | Status Reason                 | Status Date                                                                                                    | Authorized By                                                      |  |
| Received                                                              | New                           | 07/07/2005 12:00:00 AM                                                                                           | <u>19AS000000</u>                                                  |  |
| EBT Program 1<br>FSP<br>Posting Type:<br>Manual<br>Status<br>Received | Fype:<br>Status Reason<br>New | Expungement Date:<br>07/07/2005<br>Recovery Account:<br>12345678 Select<br>Status Date<br>07/07/2005 12:00:00 AM | Reactivated Issuance: Transaction Amount: Authorized By 19AS000000 |  |

| Recovery Account Transaction Details |             |                 |                   |          |  |  |
|--------------------------------------|-------------|-----------------|-------------------|----------|--|--|
| Transaction Number                   | Posted Date | Effective Month | Authorized By     | Amount   |  |  |
| <u>19485673</u>                      | 10/06/2021  | 10/2021         | <u>19AS000000</u> | \$ 49.00 |  |  |
|                                      |             |                 |                   |          |  |  |
|                                      |             |                 | Save              | e Cancel |  |  |

Figure 2.1.2 – Expungement Detail Page Edit Mode Mockup

#### **Expungement Detail**

# • <u>Transaction Amount</u> - The Transaction Amount cannot be less than or equal to zero or exceed the Expungement's Remaining Balance.

Save

Cancel

| Expungeme    | nt Id:        | EBT Account Number:    | Amount:                   |
|--------------|---------------|------------------------|---------------------------|
| 1159775      |               | 1901B02DR80            | \$ 149.00                 |
| Case Numbe   | er:           | Case Name:             | <b>Remaining Balance:</b> |
| B02DR80      |               | Case Name              | \$ 100.00                 |
| Transaction  | Date:         | Benefit/Service Month: | Payee Name:               |
|              |               | 10/2004                | CASE NAME                 |
| Benefit Type | 2:            | Original Issuance:     | Status:                   |
| CalFresh     |               | <u>882439532</u>       | Received                  |
| EBT Program  | n Type:       | Expungement Date:      | Reactivated Issuance:     |
| FSP          |               | 07/07/2005             |                           |
| Posting Typ  | e:            | Recovery Account:      | Transaction Amount:       |
| Manual 🗸     |               | 12345678 Select        | 0                         |
|              |               |                        |                           |
| Status       | Status Reason | Status Date            | Authorized By             |
| Received     | New           | 07/07/2005 12:00:00 AM | 19AS000000                |

| Recovery Account Transaction Details |             |                 |                   |          |  |  |
|--------------------------------------|-------------|-----------------|-------------------|----------|--|--|
| Transaction Number                   | Posted Date | Effective Month | Authorized By     | Amount   |  |  |
| <u>19485673</u>                      | 10/06/2021  | 10/2021         | <u>19AS000000</u> | \$ 49.00 |  |  |
|                                      |             |                 |                   |          |  |  |
|                                      |             |                 | Save              | e Cancel |  |  |
|                                      |             |                 |                   |          |  |  |

#### Figure 2.1.3 – Expungement Detail Page Edit Mode Transaction Amount Validation Mockup

#### **Expungement Detail**

| • Cann            | ot create an Expunge | ment Transaction if the Expungeme | nt's Remaining Balance is zero. |  |
|-------------------|----------------------|-----------------------------------|---------------------------------|--|
| Expungeme         | ent Id:              | EBT Account Number:               | Amount:                         |  |
| 1159775           |                      | 1901B02DR80                       | \$ 149.00                       |  |
| Case Numb         | er:                  | Case Name:                        | Remaining Balance:              |  |
| <u>B02DR80</u>    |                      | Case Name                         | \$ 0.00                         |  |
| Transactior       | Date:                | Benefit/Service Month:            | Payee Name:                     |  |
|                   |                      | 10/2004                           | CASE NAME                       |  |
| Benefit Type:     |                      | Original Issuance:                | Status:                         |  |
| CalFresh          |                      | <u>882439532</u>                  | Received                        |  |
| EBT Program Type: |                      | Expungement Date:                 | Reactivated Issuance:           |  |
| FSP               |                      | 07/07/2005                        |                                 |  |
| Posting Typ       | e:                   | Recovery Account:                 | Transaction Amount:             |  |
| Manual 🗸          |                      | 12345678 Select                   | 100                             |  |
| Status            | Status Reason        | Status Date                       | Authorized By                   |  |
| Received          | New                  | 07/07/2005 12:00:00 AM            | <u>19AS000000</u>               |  |

| Recovery Account Hansaction Details |                 |                                                                          |                                                                                                    |  |  |  |
|-------------------------------------|-----------------|--------------------------------------------------------------------------|----------------------------------------------------------------------------------------------------|--|--|--|
| Posted Date                         | Effective Month | Authorized By                                                            | Amount                                                                                                    |  |  |  |
| 10/06/2021                          | 10/2021         | <u>19AS000000</u>                                                        | \$ 149.00                                                                                                    |  |  |  |
|                                     |                 | Sav                                                                      | e Cancel                                                                                                    |  |  |  |
|                                     | Posted Date     | Posted Date         Effective Month           10/06/2021         10/2021 | Posted Date         Effective Month         Authorized By           10/06/2021         10/2021         19AS000000 |  |  |  |

#### Figure 2.1.4 – Expungement Detail Page Edit Mode Remaining Balance Validation Mockup

#### 2.1.3 Description of Changes

- 1. Update the top section of the page with the following new fields:
  - a. Add a 'Remaining Balance' field as shown in all the Figures under section 2.1.2.
    - i. This field is calculated by subtracting all Transactions displayed in the Recovery Account Transaction Details table on the page from the Amount.
    - ii. Hide this field if the Expungement's EBT Program Type is not CalFresh, General Assistance/General Relief (GA), General Assistance (Managed) (GM) or General Assistance/General Relief (GR) or if the Benefit Type is

Disaster, Supplemental Disaster, SUAS, WINS, Nutrition Benefit, or SAFE Water Pilot.

- Add the 'Posting Type' label and dropdown with two options 'Auto' and 'Manual' that will function similarly to the Posting Type dropdown on the EBT Repayment Detail page. This field is hidden when the page is in View Mode. If the user chooses 'Auto' then the following logic will be used to post the Expungement Transaction automatically to the Recovery Account:
  - i. Find the recovery accounts associated to the primary card holder of the EBT account and sort them based on the oldest transaction posted and the highest priority number. If the program type on the EBT expungement is CalFresh, then find the CalFresh recovery accounts having primary card holder as the Active responsible party. Otherwise, if the program type on the EBT expungement is General Assistance/General Relief (GA, GM, GR), then find the recovery accounts for the respective program having primary card holder as the Active responsible party. Also, add the logic to post an Expungement Transaction towards 'CalFresh - IPV (Court)' Recovery Accounts for an actively paid recovery account when the following criteria are met:
    - A court ordered restitution Recovery Account (Cause Code set to 'CalFresh - IPV (Court)') is Active in the system.
    - The existing Recovery Account that is actively paid is not a 'CalFresh - Admin Caused (after 3/2000)' Recovery Account.

**NOTE**: A recovery account is considered actively paying if the recovery account balance is greater than 0 and the recovered amount is greater than 0. Also, the Expungement Transaction can only be posted to Active Recovery Accounts where the status reason is not 'Pending Fraud Prosecution' or towards a Suspended recovery account where the status reason is one of the following:

- Admin Decision
- Collection Agency
- Prison
- Social Security
- Unable to Locate
- Cost
- Expired Statute
- Tax Intercept
- ii. If a recovery account is found as per the above-mentioned recommendation, then post the Expungement transaction equal to the remaining balance for each recovery account

that fits the above criteria starting with the smallest current balance.

- iii. If the Expungement Transaction balance is still left after posting to all actively paying recovery accounts, the system then finds all recovery accounts for the same program of the Expungement with a remaining balance greater than 0 associated to the primary card holder of the EBT account regardless of the recovered amount. The transaction is then posted for the remaining Expungement Transaction balance for each of the recovery accounts starting with the highest priority number.
- iv. If the Expungement Transaction remaining balance is still left after posting to the recovery accounts, post the remaining amount from the Expungement transaction to the first recovery account found from point 1.b.i.
- v. If no recovery accounts were found for either step, a validation message is displayed, and no transactions are posted. The message will state – "No recovery account found. Please change the posting type to manual to manually find and post the expungement transaction to the recovery account".
- c. Add the 'Recovery Account' label and button. Note: the functionality of this button is exactly like the Recovery Account 'Select' button on the EBT Repayment page, refer to that button for a working example.
  - i. This is a 'Select' button that when pressed takes the user to the Select Recovery Account page.
  - ii. After selecting a Recovery Account, the user is returned to the Expungement Detail page in Edit mode and the selected Recovery Account number is next to the 'Select' button.
  - iii. This field only shows when the 'Manual' Posting Type option is selected, hide it when 'Auto' is selected or if the page is in View mode.
- d. Add the 'Transaction Amount' label and input text box
  - i. The user can enter a money amount of the Expungement to apply to the selected Recovery Account.
  - ii. Have a page validation that checks if the entered amount is greater than 0 and less than or equal to the Expungement's Remaining Balance. The message will state – "The Transaction Amount cannot be less than or equal to zero or exceed the Expungement's Remaining Balance.". Refer to Fig. 2.1.3 for an example.
  - iii. Hide this field when the page is in View mode.
- 2. Add 'Edit' buttons next to the 'Close' button that will put the page in Edit mode when clicked.

- a. The Edit button will only be displayed if the user has the new security right 'ExpungementDetailEdit', the EBT Program Type is CalFresh, General Assistance/General Relief (GA), General Assistance (Managed) (GM) or General Assistance/General Relief (GR), and the Benefit Type is not type Disaster, Supplemental Disaster, SUAS, WINS, Nutrition Benefit, or SAFE Water Pilot.
- b. Add 'Save' and 'Cancel' buttons when the page is in Edit mode.
  - i. When the 'Save' button is clicked, create a new Expungement Transaction with the Recovery Account and Transaction Amount inputted by the user in the first section.
    - Add a page validation that checks if the Expungement's Remaining Balance is 0 when the 'Save' button is clicked. The message will state – "Cannot create an Expungement Transaction if the Expungement's Remaining Balance is zero." Refer to Fig. 2.1.4 for an example.
    - Replace the 'Save' button with a gray 'Processing' button. This button should not be clickable and is shown to indicate to the user that the system is working to create the Transaction. Once the Transaction is created, put the page back into 'View' mode. See the EBT Repayment page for a working example of the Processing button.
- c. When the 'Cancel' button is clicked, the page is put back into 'View' mode.
- Add a page validation that will restrict the user from selecting Recoverable accounts other than type 'Regular' when the posting type of 'Manual' is selected. The message will state – "Only Recoverable accounts with type 'Regular' are allowed. Please choose a different Recovery Account."
- 4. Add a page validation that will restrict the user from posting a CalFresh Expungement Transaction to a Cash recovery account when the posting type of 'Manual' is selected. The message will state – "CalFresh Expungement Transactions are not allowed on a <Program> program. Please choose a different Recovery Account or change the posting type."
- 5. Add a page validation that will restrict the user from posting Expungement Transactions towards recovery accounts that are not in 'Active' or 'Suspended' status when the posting type of 'Manual' is selected. The message will state – "Expungement Transactions are only allowed on 'Active' or 'Suspended' recovery accounts. Please choose a different Recovery Account."

#### 2.1.4 Page Location

- Global: Case Info
- Local: Case Summary
- Task: Expungement History

#### 2.1.5 Security Updates

- **1.** Create the security group Expungement Detail Edit.
- 2. Create the security right ExpungementDetailEdit and add it to the Expungement Detail Edit group.

#### The above updates will result in the following Security settings:

1. Security Rights

| Security Right        | Right Description                                                | Right to Group<br>Mapping  |
|-----------------------|------------------------------------------------------------------|----------------------------|
| ExpungementDetailEdit | Users can access the<br>Expungement Detail<br>page in Edit mode. | Expungement<br>Detail Edit |

2. Security Groups

| Security<br>Group          | Group Description                             |
|----------------------------|-----------------------------------------------|
| Expungement<br>Detail Edit | Edit Access to<br>Expungement Detail<br>page. |
| Expungement<br>Detail Edit | Edit Access to<br>Expungement Detail<br>page. |

#### 2.1.6 Page Mapping

N/A

#### 2.1.7 Page Usage/Data Volume Impacts

On average since the beginning of 2021, 42 CalFresh Expungement Recovery Account Transactions were created per month by users across LA and all C-IV counties.

# **3 SUPPORTING DOCUMENTS**

| Number | Functional<br>Area | Description     | Attachment                       |
|--------|--------------------|-----------------|----------------------------------|
| 1      | Security           | Security Matrix | SCR CA-205649<br>Security Matrix |

## **4 REQUIREMENTS**

#### 4.1 **Project Requirements**

| REQ #    | REQUIREMENT TEXT                                                                                                    | How Requirement Met                                                                                                 |
|----------|----------------------------------------------------------------------------------------------------|----------------------------------------------------------------------------------------------------|
| 2.11.2.6 | The LRS shall include the ability to post,<br>adjust, change, refund, reverse, and<br>transfer an overpayment/overissuance<br>claim balance, payment, and/or<br>amounts. | The Expungement Detail page will<br>be updated to allow posting of<br>Recovery Account Expungement<br>transactions. |
|          |                                                                                                    |                                                                                                    |
|          |                                                                                                    |                                                                                                    |

# **5 MIGRATION IMPACTS**

| SCR<br>Number | Functional<br>Area | Description | Impact | Priority | Address<br>Prior to<br>Migration? |
|---------------|--------------------|-------------|--------|----------|-----------------------------------|
| None          |                    |             |        |          |                                   |

## 6 OUTREACH

N/A

# 7 APPENDIX

N/A

Calsaws

California Statewide Automated Welfare System

# **Design Document**

# CA-207569 IEVS Update Eligibility Non-Compliance Page

| DOCUMENT APPROVAL HISTORY |             |                                         |  |
|---------------------------|-------------|-----------------------------------------|--|
| CalSAWS Prepared By       |             | Andrea Rodriguez                        |  |
|                           | Reviewed By | Michael Wu, Shilpa Suddavanda, Lena Lam |  |

| DATE       | DOCUMENT<br>VERSION | <b>REVISION DESCRIPTION</b>                                                                                        | AUTHOR                           |
|------------|---------------------|----------------------------------------------------------------------------------------------------|----------------------------------|
| 8/13/2021  | 1.1                 | Initial                                                                                                    | Andrea<br>Rodriguez              |
| 10/18/2021 | 1.2                 | Updated Section 1, 2.1.6 and<br>2.1.3.1.c. Removed Section 1.3.2.b.<br>and Section 2.1.3.2.b. Added Section<br>2.2 | Andrea<br>Rodriguez,<br>Lena Lam |
| 1/20/2022  | 1.3                 | Updated Section 1 with additional clarification.                                                                   | Andrea<br>Rodriguez              |
|            |                     |                                                                                                    |                                  |
|            |                     |                                                                                                    |                                  |
|            |                     |                                                                                                    |                                  |
|            |                     |                                                                                                    |                                  |
|            |                     |                                                                                                    |                                  |
|            |                     |                                                                                                    |                                  |

# Table of Contents

| 1 | Ove | erview                 |                                                   |                                |
|---|-----|------------------------|---------------------------------------------------|--------------------------------|
|   | 1.1 | Currei                 | nt Design                                         | Error! Bookmark not defined.   |
|   | 1.2 | Reque                  | ests                                              | Error! Bookmark not defined.   |
|   | 1.3 | Overv                  | iew of Recommendations                            | . Error! Bookmark not defined. |
|   | 1.4 | Assum                  | nptions                                           | Error! Bookmark not defined.   |
| 2 | Rec | comme                  | endations                                         | Error! Bookmark not defined.   |
|   | 2.1 | Eligibil               | ity Non-Compliance Detail                         | Error! Bookmark not defined.   |
|   |     | 2.1.1                  | Overview                                          | Error! Bookmark not defined.   |
|   |     | 2.1.2<br><b>define</b> | Eligibility Non-Compliance Detail Page Moc<br>ed. | ckup Error! Bookmark not       |
|   |     | 2.1.3                  | Description of Changes                            | Error! Bookmark not defined.   |
|   |     | 2.1.4                  | Page Location                                     | Error! Bookmark not defined.   |
|   |     | 2.1.5                  | Security Updates                                  | Error! Bookmark not defined.   |
|   |     | 2.1.6                  | Page Mapping                                      | Error! Bookmark not defined.   |
|   |     | 2.1.7                  | Page Usage/Data Volume Impacts                    | . Error! Bookmark not defined. |
|   | 2.2 | Auton                  | nated Regression Test                             | Error! Bookmark not defined.   |
|   |     | 2.2.1                  | Overview                                          | Error! Bookmark not defined.   |
|   |     | 2.2.2                  | Description of Changes                            | Error! Bookmark not defined.   |
| 3 | Rec | quireme                | ents                                              | Error! Bookmark not defined.   |
|   | 3.1 | Projec                 | t Requirements                                    | Error! Bookmark not defined.   |

## **1 OVERVIEW**

This SCR updates the '3' drop-down option on the Instance field to display as "Perm" on the Non-Compliance Detail page when the non-compliance Type is 'IPV/Fraud' and the Reason is 'IPV. Perm is being added because an Administrative Law/Court Judge may permanently sanction persons on their first instance. A comment box will also be added to the Non-Compliance Detail page to provide additional information about the non-compliance as needed.

#### 1.1 Current Design

The Eligibility Non-Compliance Detail Page allows users to add, edit or view the Eligibility Non-Compliance information for all persons associated to the case who have not complied with program rules, who are avoiding the law, or who have been convicted of a drug felony.

For IPV non-compliances within the CalWORKS (Cash) programs, the reason for the IPV/Fraud penalty is specified on the Reason drop-down. The Begin Date and End Date fields determine the penalty period calculated for EDBC and should be entered in accordance with the penalty periods outlined in Regulation 20-353.

#### 1.2 Requests

Update the Eligibility Non-Compliance Detail Page to include an optional comment box (2,000 characters) that will allow a user to specify additional information regarding the non-compliance.

For the CalFresh and CalWORKs (Cash) programs, update the "3" option on the Instance dropdown on the Eligibility Non-Compliance page to display "Perm" when the Type is 'IPV/Fraud' and Reason is IPV. Perm is being added because an Administrative Law/Court Judge may permanently sanction persons on their first instance.

#### **1.3 Overview of Recommendations**

- 1. Add a comment box to the Eligibility Non-Compliance Detail Page (2,000 Characters).
- 2. For the CalFresh and CalWORKS (Cash) programs, update the following on the Non-Compliance Detail page when IPV/Fraud is selected as the Type and IPV is selected as the Reason:
  - a. Update the "3" option in the Instance drop-down to be replaced with "Perm".

#### 1.4 Assumptions

- 1. All other functionalities for all programs remain unchanged unless specifically called out by this document.
- No NOA/Form updates are required due to the changes being made with this SCR and the existing Forms/NOAs will continue to generate as they do today. Currently, CalSAWS generates a CalWORKS Change NOA outlining the penalty period when the Reason is IPV and the Instance is 1 (6 month period), 2 (12 month period), or 3 (permanent).
- 3. The Instance field value change with this SCR will only be visible on the front end and will not update any back end values that could impact EDBC. The user must verify that the sanction period entered on the Begin Date and End Date fields are accurate, as this is used to calculate EDBC.

## **2 RECOMMENDATIONS**

#### 2.1 Eligibility Non-Compliance Detail Page

#### 2.1.1 Overview

This SCR updates the Instance dropdown and removes the End Date field when the Non-Compliance type is set to IPV/Fraud and the Reason is IPV. A comment box limited to 2,000 characters will be added to the bottom of the page.

#### 2.1.2 Eligibility Non-Compliance Detail Page Mockup

| *- Indicates required fields | Save and Add Another | Save and Return | Cancel |
|------------------------------|----------------------|-----------------|--------|
| Program:<br>CalFresh         |                      |                 |        |
| Name: *                      |                      |                 |        |
| Type: *                      |                      |                 |        |
| Reason: *                    |                      |                 |        |
| - Select - V                 |                      |                 |        |
| Comments:                    |                      |                 |        |
|                              |                      |                 |        |
|                              |                      |                 |        |
|                              |                      |                 |        |
|                              | Save and Add Another | Save and Return | Cancel |

#### **Eligibility Non-Compliance Detail**

Figure 2.1.1 – Eligibility Non-Compliance Detail page mockup in 'Create' mode

#### Eligibility Non-Compliance Detail

| *- Indicates required fields |                       | Save and Return | Cancel |
|------------------------------|-----------------------|-----------------|--------|
| Program:<br>CalFresh         |                       |                 |        |
| Name: *<br>DOE, JANE 36F     |                       |                 |        |
| Type: *                      |                       |                 |        |
| Reason: *                    | Instance: *           |                 |        |
| Date Convicted: *            | Date Crime Committed: |                 |        |
| Begin Date: *                |                       |                 |        |
| Comments                     |                       |                 |        |
|                              |                       |                 |        |
|                              |                       |                 |        |
|                              |                       | Savo and Potum  | Cancol |
|                              |                       | Save and Return | Cancer |

Figure 2.1.2 – Eligibility Non-Compliance Detail page mockup in 'Edit' mode with the Program set to CalFresh, Type set to IPV/Fraud, Reason set to IPV, and Instance set to Perm

#### 2.1.3 Description of Changes

- 1. Add a comment box at the bottom of the Eligibility Non-Compliance Detail page, as shown in Figure 2.1.1 and 2.1.2.
  - a. The comment box will have a 2,000-character limit.
    - i. A constraint will be applied to enforce the 2,000character limit.
  - b. The comment box will be present on the page for all programs.
  - c. Any changes to the "Comments" field will be captured in the Transaction History Detail page for each non-compliance record.
- 2. Update the following for the CalFresh and CalWORKs (Cash) programs when the Type is set to 'IPV/Fraud' the Reason is set to 'IPV':
  - a. Update the Instance dropdown so that the "3" option is replaced with "Perm"

Note: The change will only be visible on the front end of the application and will not impact the back end logic.

#### 2.1.4 Page Location

- Global: Eligibility
- Local: Customer Information
- Task: Non-Financial > Non-Compliance

#### 2.1.5 Security Updates

N/A

#### 2.1.6 Page Mapping

Update Page Mapping on the Eligibility Non-Compliance Detail page and Transaction History page to reflect the changes being made to the Eligibility Non-Compliance Detail page.

#### 2.1.7 Page Usage/Data Volume Impacts

N/A

#### 2.2 Automated Regression Test

#### 2.2.1 Overview

Create new ART scripts to confirm the changes in this SCR.

#### 2.2.2 Description of Change

- 1. Create a case with CF and CW.
- 2. On the Eligibility Non-Compliance Detail page, confirm the comment box has been added with a 2,000-character limit.
- 3. Add a non-compliance record with a Type of IPV/Fraud and a Reason of IPV. In the Instance dropdown, confirm 3 has been removed and Perm has been added.

# **3 REQUIREMENTS**

# 3.1 Project Requirements

| REQ #    | REQUIREMENT TEXT                                                                                             | How Requirement Met                                                                                                    |
|----------|----------------------------------------------------------------------------------------------------|----------------------------------------------------------------------------------------------------|
| 2.5.2.48 | The LRS shall allow COUNTY-specified Users<br>to collect compliance, good cause and<br>sanction information. | This SCR updates the Eligibility<br>Non-Compliance page by<br>updating options in the<br>dropdown for the type of non-<br>compliance and adding a new<br>comment box so that the user<br>can collect additional<br>information. |

# Calsaws

California Statewide Automated Welfare System

# **Design Document**

# CA-214925

DDID 2537 CalSAWS Collections Interface -Outbound

|         | DOCUMENT APPROVAL HISTORY |              |
|---------|---------------------------|--------------|
| CalSAWS | Prepared By               | Sidhant Garg |
|         | Reviewed By               |              |

| DATE       | DOCUMENT<br>VERSION | <b>REVISION DESCRIPTION</b> | AUTHOR       |
|------------|---------------------|-----------------------------|--------------|
| 10/06/2021 | 1.0                 | Initial Version             | Sidhant Garg |
|            |                     |                             |              |
|            |                     |                             |              |
|            |                     |                             |              |
|            |                     |                             |              |
|            |                     |                             |              |
|            |                     |                             |              |
|            |                     |                             |              |

# Table of Contents

| 1 | Overview 4                                       |                                 |                                              |  |  |  |
|---|--------------------------------------------------|---------------------------------|----------------------------------------------|--|--|--|
|   | 1.1                                              | 1.1 Current Design              |                                              |  |  |  |
|   | 1.2                                              | 1.2 Requests                    |                                              |  |  |  |
|   | 1.3                                              | 1.3 Overview of Recommendations |                                              |  |  |  |
|   | 1.4                                              | 1.4 Assumptions                 |                                              |  |  |  |
| 2 | Recommendations                                  |                                 |                                              |  |  |  |
|   | 2.1 Daily CalSAWS Collections Outbound Interface |                                 |                                              |  |  |  |
|   |                                                  | 2.1.1                           | Overview                                     |  |  |  |
|   |                                                  | 2.1.2                           | Description of Changes                       |  |  |  |
|   |                                                  | 2.1.3                           | Execution Frequency12                        |  |  |  |
|   |                                                  | 2.1.4                           | Key Scheduling Dependencies12                |  |  |  |
|   |                                                  | 2.1.5                           | Counties Impacted12                          |  |  |  |
|   |                                                  | 2.1.6                           | Data Volume/Performance12                    |  |  |  |
|   |                                                  | 2.1.7                           | Failure Procedure/Operational Instructions12 |  |  |  |
| 3 | Supporting Documents                             |                                 |                                              |  |  |  |
| 4 | Requirements13                                   |                                 |                                              |  |  |  |
|   | 4.1 Project Requirements13                       |                                 |                                              |  |  |  |
|   | 4.2 Migration Requirements13                     |                                 |                                              |  |  |  |
| 5 | Mig                                              | Nigration Impacts               |                                              |  |  |  |
| 6 | Outreach14                                       |                                 |                                              |  |  |  |
| 7 | Appendix14                                       |                                 |                                              |  |  |  |

## **1 OVERVIEW**

This SCR is to implement a new Collections Outbound interface which will be sent on a nightly basis to the counties which opts in to receive it from CalSAWS. These are primarily the counties who will be pursuing collections outside of CalSAWS and needs to keep the data in Sync between CalSAWS and their external collections system. This file will be in a single standard format for all 58 Counties. The following information will be reported in it that happens during the day:

- 1. All new Recovery Accounts established in CalSAWS.
- 2. Changes to existing recovery accounts such as Status Code or Cause Code.
- 3. Any Program changes associated to the recovery account and case.
- 4. Any new Transactions posted to the recovery account.
- 5. Any new Responsible party added to the recovery account.

#### 1.1 Current Design

A single standard format file to report information related to recovery accounts in CalSAWS does not exist.

#### 1.2 Requests

Implement a new Collections Outbound file which will be sent on a nightly basis to the counties which opts in to receive it from CalSAWS. This file will be in a single standard format for all 58 Counties.

#### **1.3 Overview of Recommendations**

1. Create a new outbound Collections file. This will be generated on a nightly basis. The Data in this file will be county specific and will be only sent to the counties who opt-in to receive it. This file will be in a single standard format for all 58 Counties.

#### 1.4 Assumptions

- 1. Although the format will be common for all 58 counties, the data in each file will be specific to the county who opt-in to receive this from CalSAWS.
- 2. The Codes in the file will conform to what exists in CalSAWS. A full mapping of all the existing code values to their description is provided in this document in the Supporting Documents section.

## **2 RECOMMENDATIONS**

#### 2.1 Daily CalSAWS Collections Outbound Interface

#### 2.1.1 Overview

This will be a new daily outbound Collections interface which will be sent to the counties who opt-in to receive it. This will be in a single standard format and will report the daily changes happening to the recovery account or the program associated to the recovery account.

#### 2.1.2 Description of Changes

- Create a new outbound Collections file. This will be generated on a nightly basis. The Data in this file will be county specific and will be only sent to the counties who opt-in to receive it. This file will be in a single standard format for all 58 Counties. The following information will be reported in it that happens during the day:
  - a. All new Recovery Accounts established in CalSAWS.
  - b. Changes to existing recovery accounts such as Status Code or Cause Code.
  - c. Any Program changes associated to the recovery account and case.
  - d. Any new Transactions posted to the recovery account.
  - e. Any new Responsible party added to the recovery account.
- The name of the file will be in format "CalSAWS\_Collections\_O\_XX\_MMDDYYYY", where 'O' denotes outbound, XX denotes county code and MMDDYYYY is the date when file is generated. For example, CalSAWS\_Collections\_O\_34\_10132021.
- 3. The File when generated will be encrypted to protect PII in it and then sent to the counties.
- 4. The File will contain multiple records. Each 'Account Details' section will be specific to a single Recovery Account.
- 5. The following components will be included in the file
  - CalSAWS Collections Outbound This is the main parent tag of the file. This tag will contain the following values/information in it.
    - I. Batch Date This will be in the format of MMDDYYYY.
    - II. County Code This will be the County Number and reported in the format of 'XX'. A file will contain information of recovery accounts specific to this county only.
  - b. Account Details This Field will be specific to a recovery account and will repeat depending upon the number of recovery accounts that had an update during the day in a county. This field will have following child records.

- I. Recovery Account Number This is the unique number associated to a recovery account. This will be in the NUMBER format and will be a required input in the file.
- II. Discovery Date This is the date on which the recovery account was discovered. This will be in the format of MMDDYYYY and will be a required input in the file.
- III. Case Number This is the case number associated to the recovery account. This will be Alpha-numeric value and will be a required input in the file.
- IV. Program Code This is the program associated to the recovery account. It will be a required input in the file and the format will be 'XX'.
- V. Type This is the type associated to the recovery account. This file will always contain data for recovery accounts that are 'Regular'. There may exists other recovery accounts with type such as 'Foster Care Trust fund' or 'Care and Maintenance' which will not be included. It will be a required input in the file and the value will always be 'RE'.
- VI. Reason This is the reason associated to the recovery account. It will be a required input in the file and the format will be 'XX'.
- VII. Record Type This is the record type to inform counties if the information in the file is for a newly established account or for updates. It will be a required input in the file and the format will be 'XX' with following two possible values:
  - a) 01 New Establishments
  - b) 02 Updates
- VIII. Lomeli Expiration Date This date represents the 36 months Lomeli period. This Date will be calculated by adding 36 months from the end of the Benefit Month of the first 'Benefit Reduction' or 'Offset' Transaction posted to the CalFresh Admin Error Recovery Account. This will be in the format of MMDDYYYY and will be a required input in the file. If no valid date is calculated by system, then CalSAWS will share 12319999 as the date until first Benefit Reduction/Offset is posted to the recovery account.
  - IX. Claim Established Details This section will contain information about the worker who established the claim in CalSAWS. This section will be non-required and will only be included when a new recovery account is Established (Activated). This section will contain following subsections.
    - a) Worker Id This is the Id of the worker who established the claim.

- b) Worker Name This is the Name of the worker who established the claim.
- X. Ict Indicator This Indicator will denote whether the Recovery Account established in CalSAWS is due to ICT or not. It will be a required input in the file and the format will be 'X' with the possible value as either 'Y' or 'N'.
- XI. Cause Code Details This section will provide the Cause details of the recovery account. This section will be nonrequired and will only be included when a new recovery account is established, or cause code change occurs during the day. If a cause code is changed multiple times for a recovery account during a day, then only the latest change will be reported in the file. This section will contain following sub-sections.
  - a) Cause Code This is the cause code associated to the recovery account. It will be a required input in the parent Cause Code Details section and the format will be 'XX'.
  - b) Cause Date This is the cause date associated to the recovery account. It will be a required input in the parent Cause Code Details section and the format will be 'MMDDYYYY'.
- XII. Recovery Account Status Details This section will provide the Status details of the recovery account. This section will be non-required and will only be included when a new recovery account is Activated, or status code change occurs during the day. If a status code is changed multiple times for a recovery account during a day, then only the latest change will be reported in the file. Furthermore, if a recovery account is established and then voided in a same day, then that recovery account will not be included in the file. This section will contain following sub-sections.
  - a) Status Code This is the Status code associated to the recovery account. It will be a required input in the parent "Recovery Account Status Details" section and the format will be 'XX'.
  - b) Status Reason Code This is the Status reason code associated to the recovery account status. It will be a required input in the parent "Recovery Account Status Details" section and the format will be 'XX'.
  - c) Status Date This is the status date associated to the recovery account status. It will be a required input in the parent "Recovery Account Status Details" section and the format will be 'MMDDYYYY'.

- XIII. Program Details This section will provide the program changes associated to the recovery account. This section will be non-required and will only be included when program change such as status, reason, effective date etc. occurs during the day. This section will contain following sub-sections.
  - a) Status Code This is the Status code of the program associated to the recovery account. It will be a required input in the parent "Program Details" section and the format will be 'XX'.
  - b) Status Date This is the status date of the program associated to the recovery account. It will be a required input in the parent "Program Details" section and the format will be 'MMDDYYYY'.
  - c) Status Effective month This is the status date of the program associated to the recovery account. It will be a required input in the parent "Program Details" section and the format will be 'MMYYYY'.
- XIV. Overpayment Details This section will provide the overpayment details associated to the recovery account. This section will be non-required and will only be included when a new recovery account is Established (Activated). This section will contain following subsections.
  - a) Overpayment This section will contain information specific to one overpayment/Overissuance. If there are multiple overpayments/Overissuances associated to a recovery account, then this section will be repeated for each one. The following components will be part of this and will be required.
    - i. Effective month This is the month in which the overpayment/Overissuance occurred, and the format will be 'MMYYYY'.
    - ii. Aid Code This is the aid code associated to the overpayment/Overissuance and the format will be 'XX'.
    - iii. Overpayment Amount This is the amount associated to the overpayment/Overissuance month.
- XV. Transactions Details This section will provide the details of the transactions that are posted to a recovery account. This section will be non-required and will only be included when a new transaction is posted to the recovery account. Any transactions which are created/recorded in CalSAWS by "CalSAWS Collections Interface - Inbound" will not be reported here.

This section will contain following sub-sections.

- a) Transaction This section will contain information specific to one transaction that is posted to a recovery account. If there are multiple transactions posted to a recovery account in a single day, then this section will be repeated for each one. The following components will be part of this and will be required.
  - i. Type Code This is the type of transaction posted to a recovery account and the format will be 'XX'.
  - ii. Method Code This is the method of transaction posted to a recovery account and the format will be 'XX'.
  - iii. Effective Month This is the month of the transaction that is posted to a recovery account and the format will be 'MMYYYY'.
  - iv. Posted Date This is the date when a transaction is posted to a recovery account and the format will be 'MMDDYYYY'.
  - v. Amount This is the amount of the transaction that is posted to a recovery account.
- XVI. Responsible Party This section will provide the details of the responsible party that is associated to a recovery account. This section will be non-required and will only be included when a new responsible party is added to a recovery account or responsible party status is changed. This section will contain following sub-sections.
  - a) Person This section will contain information for a responsible party of a recovery account who is a person and will only be included if this data exists. If there are multiple responsible party who are person, then this section will be repeated for each one. The following components will be a part of this and will be required and will be included in the file if any of this information is updated in CalSAWS.
    - i. Name This is the name of the responsible person. This will further have following sub-components.
      - Last This is the Last name of the responsible person.
      - First This is the First name of the responsible person.
      - Middle This is the middle name of the responsible person.

- Suffix This is the suffix associated to the name of the responsible person.
- ii. PersonID This is CalSAWS unique Identifier associated to each person record. This will be in the NUMBER format.
- iii. Gender This is the gender of the responsible person, and the format will be 'XX'.
- iv. DOB (Date of Birth) This is the date of birth of the responsible person, and the format will be 'MMDDYYYY'.
- v. SSN This is the SSN of the responsible person and will be in a NUMBER format.
- vi. CIN This is the CIN of the responsible person.
- vii. Status Code = This is the status code of the responsible party associated to the recovery account and the format will be 'XX'.
- viii. Adjust Ind This is an indicator to provide information if this person can be used for collections through benefit reductions. It will be a String format with possible values of 'Y' or 'N'.
- ix. Bill Ind This is an indicator to provide information if the billing statements can be sent to the responsible party. It will be a String format with possible values of 'Y' or 'N'.
- x. Tax Intercept Ind This is an indictor to provide information if the recovery account has been referred to WIS. It will be a String format with possible values of 'Y' or 'N'.
- xi. Head of Household This is an indicator to provide information if the responsible party is head of household or not. It will be a String format with possible values of 'Y' or 'N'.
- xii. Address This is the Mailing address for the responsible party associated to the transaction. This will further have following sub-components.
  - Address Line 1 This is the Line 1 of the Address
  - Address Line 2 This is the line 2 of the Address.
  - City This is the city of the Address.

- State This is the state of the Address.
- Zip This is the zip of the Address.
- ZipPlus4 This is the additional 4 digits of the Zip Code of the Address.
- xiii. Email This is the Email associated to the responsible party of the transaction.
- xiv. Phone This is the phone number associated to the responsible party of the transaction. This will further have the following sub-component. This section will be repeated for all the following Phone Types that are allowed in CalSAWS : Cell, Fax, Home, Main, Message, TDD, Toll Free, Work.
  - Number
- b) Resource This section will contain information for a responsible party of a recovery account who is a resource and will only be included if this data exists. If there are multiple responsible parties who are resources, then this section will be repeated for each one. The following components will be a part of this and will be required and will be included in the file if any of this information is updated in CalSAWS.
  - i. Resource Name This is the name of the responsible party who is a resource.
  - ii. Resource Business Name This is the business name of the responsible party who is a resource.
  - iii. Resource ID This is CalSAWS unique Identifier associated to each resource record. This will be in the NUMBER format.
  - iv. Status Code This is the status code of the responsible party associated to the recovery account and the format will be 'XX'.
  - v. Address This is the Mailing address for the responsible party associated to the transaction. This will further have following sub-components.
    - Address Line 1 This is the Line 1 of the Address
    - Address Line 2 This is the line 2 of the Address.
    - City This is the city of the Address.
    - State This is the state of the Address.

- Zip This is the zip of the Address.
- ZipPlus4 This is the additional 4 digits of the Zip Code of the Address.
- vi. Email This is the Email associated to the responsible party of the transaction.
- vii. Phone This is the phone number associated to the responsible party of the transaction. This will further have the following sub-component.
  - Number

#### 2.1.3 Execution Frequency

This will be a daily job.

#### 2.1.4 Key Scheduling Dependencies

This job will run after the nightly claiming jobs have completed.

#### 2.1.5 Counties Impacted

All CalSAWS counties.

#### 2.1.6 Data Volume/Performance

No Change.

#### 2.1.7 Failure Procedure/Operational Instructions No Change.

## **3 SUPPORTING DOCUMENTS**

| Number | Functional Area | Description                      | Attachment                            |
|--------|-----------------|----------------------------------|---------------------------------------|
| 1      | Fiscal          | CalSAWS Codes<br>and Description | CalSAW S%20Codes<br>%20and%20Descript |
| 2      | Fiscal          | Outbound File Spec               | Outbound File<br>Spec.xlsx            |
| 3 | Fiscal | Sample File |                       |
|---|--------|-------------|-----------------------|
|   |        |             | CalSAWS_Collections_C |

## 4 **REQUIREMENTS**

## 4.1 Project Requirements

| REQ #     | REQUIREMENT TEXT                                                                                                    | How Requirement Met                                                                                                    |
|-----------|----------------------------------------------------------------------------------------------------|----------------------------------------------------------------------------------------------------|
| 2.15.3.17 | The LRS shall include a rules-based<br>computation worksheet for Welfare<br>Fraud Investigators to use, in order to<br>compute historical fraud overpayments<br>and overissuances. This computation<br>module shall also be available to other<br>COUNTY-specified Users (e.g., the IEVS<br>workers, who also use the WFP&I<br>computation module, in order to<br>determine thresholds for referrals and the<br>recording of an overpayment and/or<br>overissuance if thresholds are not met). | This requirement is met by<br>enhancing the CalSAWS<br>software to send an outbound<br>file to the counties containing<br>recovery account specific<br>information. |
|           |                                                                                                    |                                                                                                    |

## 4.2 Migration Requirements

| DDID # | REQUIREMENT TEXT                                 | Contractor<br>Assumptions | How Requirement Met                                                                                                    |
|--------|--------------------------------------------------|---------------------------|----------------------------------------------------------------------------------------------------|
| 2537   | DDID 2537 FDS: Outbound<br>Collections Interface |                           | Create a new<br>outbound Collections<br>file. This will be<br>generated on a<br>nightly basis. The Data<br>in this file will be<br>county specific and<br>will be only sent to the<br>counties who opt-in to<br>receive it. This file will<br>be in a single |

|  | standard format for all 58 Counties. |
|--|--------------------------------------|
|  |                                      |

## **5 MIGRATION IMPACTS**

| SCR<br>Number | Functional<br>Area | Description | Impact | Priority | Address<br>Prior to<br>Migration? |
|---------------|--------------------|-------------|--------|----------|-----------------------------------|
| N/A           | N/A                | N/A         | N/A    | N/A      | N/A                               |
| N/A           | N/A                | N/A         | N/A    | N/A      | N/A                               |

## **6** OUTREACH

No Change.

## 7 APPENDIX

No Change.

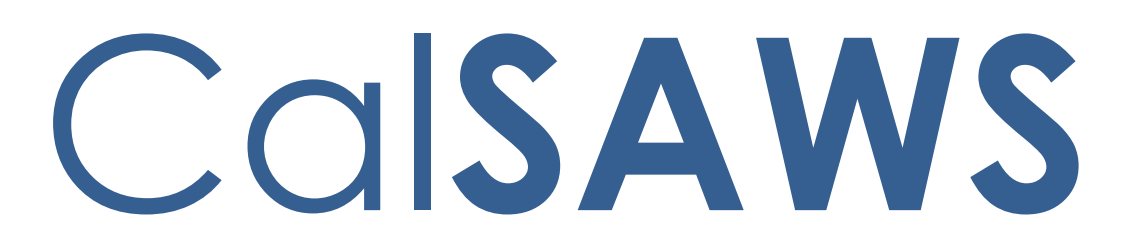

California Statewide Automated Welfare System

# **Design Document**

## CA-214926

DDID 2538 CalSAWS Collections Interface -Inbound

|         | DOCUMENT APPROVAL HISTORY |              |  |
|---------|---------------------------|--------------|--|
| CalSAWS | Prepared By               | Sidhant Garg |  |
|         | Reviewed By               |              |  |

| DATE       | DOCUMENT<br>VERSION | <b>REVISION DESCRIPTION</b> | AUTHOR       |
|------------|---------------------|-----------------------------|--------------|
| 10/06/2021 | 1.0                 | Initial Version             | Sidhant Garg |
|            |                     |                             |              |
|            |                     |                             |              |
|            |                     |                             |              |
|            |                     |                             |              |
|            |                     |                             |              |
|            |                     |                             |              |
|            |                     |                             |              |

## Table of Contents

| 1 | Ove | erview  |                                            | 4 |
|---|-----|---------|--------------------------------------------|---|
|   | 1.1 | Currei  | nt Design                                  | 4 |
|   | 1.2 | Reque   | ests                                       | 4 |
|   | 1.3 | Overv   | iew of Recommendations                     | 4 |
|   | 1.4 | Assum   | nptions                                    | 4 |
| 2 | Rec | comme   | endations                                  | 5 |
|   | 2.1 | Daily ( | CalSAWS Collections Inbound Interface      | 5 |
|   |     | 2.1.1   | Overview                                   | 5 |
|   |     | 2.1.2   | Description of Changes                     | 5 |
|   |     | 2.1.3   | Execution Frequency                        | 8 |
|   |     | 2.1.4   | Key Scheduling Dependencies                | 8 |
|   |     | 2.1.5   | Counties Impacted                          | 8 |
|   |     | 2.1.6   | Data Volume/Performance                    | 8 |
|   |     | 2.1.7   | Failure Procedure/Operational Instructions | 8 |
| 3 | Sup | porting | g Documents                                | 9 |
| 4 | Rec | quireme | ents                                       | 9 |
|   | 4.1 | Projec  | t Requirements                             | 9 |
|   | 4.2 | Migra   | tion Requirements1                         | 0 |
| 5 | Mig | gration | Impacts1                                   | 0 |
| 6 | Ou  | treach. | 10                                         | 0 |
| 7 | Ap  | pendix. | 10                                         | 0 |

## **1 OVERVIEW**

This SCR is to implement a new Collections Inbound interface which will be sent to CalSAWS from the counties who opts in for the Collections outbound/Inbound process. These are primarily the counties who will be pursuing collections outside of CalSAWS and needs to keep the data in Sync between CalSAWS and their external collections system. This file will be shared on a nightly basis and will be in a single standard format for all 58 Counties. The following information will be reported in it:

1. Any Collections activity that happened outside of CalSAWS for a recovery account established by CalSAWS.

#### 1.1 Current Design

A single standard format file to receive information related to collections activity happening outside of CalSAWS system does not exist.

#### 1.2 Requests

Implement a new Collections Inbound file which will be sent to CalSAWS from the counties who opts in for the Collections outbound/Inbound process. This file will be shared on a nightly basis and will be in a single standard format for all 58 Counties.

#### **1.3 Overview of Recommendations**

1. Create a new inbound Collections file. This file will be received on a nightly basis. The Data in this file will be county specific and will be sent by the counties who opt-in to this process. This file will be in a single standard format for all 58 Counties.

#### 1.4 Assumptions

- 1. The methods of recovery in the external system must conform to the existing Transaction Types, methods and other codes that are already available in the CalSAWS System and no new transaction types will be created in the CalSAWS.
- 2. All the information received and processed by the CalSAWS system will be displayed on the existing pages and/or reports without any modifications.
- 3. The 58 Counties can opt in or out of this inbound file per their discretion and county business process.

### **2 RECOMMENDATIONS**

#### 2.1 Daily CalSAWS Collections Inbound Interface

#### 2.1.1 Overview

This will be a new daily inbound Collections interface which will be sent to CalSAWS from the counties who opts in for the Collections outbound/Inbound process. These are primarily the counties who will be pursuing collections outside of CalSAWS and needs to keep the data in Sync between CalSAWS and their external collections system. This will be in a single standard format and will report the daily Collections that happened in the external system.

#### 2.1.2 Description of Changes

- Create a new inbound Collections file. This will be received on a nightly basis. The Data in this file will be county specific and will be only sent by the counties who opt-in to this process. This file will be in a single standard format for all 58 Counties. The following information will be reported in it that happens during the day in the external system:
  - a. Any Collections activity that happened outside of CalSAWS for a recovery account established by CalSAWS.
- The name of the file will be in format "CalSAWS\_Collections\_I\_XX\_MMDDYYYY", where 'I' denotes Inbound, XX denotes county code and MMDDYYYY is the date when the file is sent. For example, CalSAWS\_Collections\_I\_34\_10132021.
- 3. This file will be encrypted by the counties before it is transmitted to CalSAWS. CalSAWS after receiving it will then decrypt this file for further processing.
- 4. The File will contain multiple records. Each 'Account Details' section will be specific to a single Recovery Account.
- 5. The following components will be included in the file
  - CalSAWS Collections Inbound This is the main parent tag of the file. This tag will contain the following values/information in it.
    - I. Batch Date This will be in the format of MMDDYYYY.
    - II. County Code This will be the County Number and reported in the format of 'XX'. A file will contain information of recovery accounts specific to this county only.
  - b. Account Details This Field will be specific to a recovery account and will repeat depending upon the number of transactions/collections that occurred for a recovery account during the day in a county's external collections system. This field will have following child records.

- I. Recovery Account Number This is the unique number associated to a recovery account which was previously shared by CalSAWS in the Outbound file when the account was first established. This will be in the NUMBER format and will be a required input in the file.
- II. Program Code This is the program associated to the recovery account. It will be a required input in the file and the format will be 'XX'.
- III. Transactions Details This section will provide the details of the transactions that are posted to a recovery account in the external system. This section will be nonrequired and will only be included when a new transaction is posted to the recovery account. This section will contain following sub-sections.
  - a) Transaction This section will contain information specific to one transaction that is posted to a recovery account. If there are multiple transactions posted to a recovery account in a single day, then this section will be repeated for each one. The following components will be part of this and will be required.
    - i. Type Code This is the type of transaction posted to a recovery account and the format will be 'XX'.
    - ii. Method Code This is the method of transaction posted to a recovery account and the format will be 'XX'.
    - Effective Month This is the month of the transaction that is posted to a recovery account and the format will be 'MMYYYY'.
    - iv. Posted Date This is the date when a transaction is posted to a recovery account and the format will be 'MMDDYYYY'.
    - v. Amount This is the amount of the transaction that is posted to a recovery account.
    - vi. Person This section will contain information for a responsible party of a particular transaction who is a person and will only be included if this data exists. The following components will be a part of this and will be required and will be included in the file if any of this information is updated in CalSAWS.

Name – This is the name of the responsible person. This will further have following sub-components.

- Last This is the Last name of the responsible person.
- First This is the First name of the responsible person.
- Middle This is the middle name of the responsible person.
- Suffix This is the suffix associated to the name of the responsible person.

PersonID – This is CalSAWS unique Identifier associated to each person record which was previously shared by CalSAWS in the Outbound file when the account was first established. This will be in the NUMBER format.

CIN – This is the CIN of the responsible person.

vii. Resource - This section will contain information for a responsible party of a transaction who is a resource and will only be included if this data exists. The following components will be a part of this and will be required.

> Resource Name - This is the name of the responsible party who is a resource. Resource Business Name - This is the business name of the responsible party who is a resource.

Resource ID - This is CalSAWS unique Identifier associated to each resource record which was previously shared by CalSAWS in the Outbound file when the account was first established. This will be in the NUMBER format.

- 6. Each Transaction record in the file will be processed according to the following logic:
  - a. Check the status of the recovery account. If it is Active or Suspended in CalSAWS, then post the full amount to the recovery account regardless of the current balance of the recovery account.

If the status of the recovery account is not Active or Suspended in CalSAWS, then first Activate the recovery account and subsequently, post the full amount to the recovery account regardless of the current balance of the recovery account. The transaction type code will be the one shared in the file and this type should conform to the existing transaction types in CalSAWS. In the event a transaction type/method which CalSAWS does not recognize is shared, then that record will be an exception and no posting to recovery account will happen.

b. The CalSAWS system will try to find the person or resource associated to the collection based on the Person ID or Resource ID mentioned in the Transaction sub-section of the file. If the system can locate a match with the Person ID or Resource ID, then it will be linked to the transaction created in CalSAWS with the responsible party type as either 'Person' or Resource depending on the ID. In the event when no match is determined then the responsible party of the transaction will be created as 'Other'.

#### 2.1.3 Execution Frequency

This will be a daily job.

#### 2.1.4 Key Scheduling Dependencies

This job will run after the nightly claiming jobs have completed.

#### 2.1.5 Counties Impacted

All CalSAWS counties.

#### 2.1.6 Data Volume/Performance

No Change.

#### 2.1.7 Failure Procedure/Operational Instructions No Change.

## **3 SUPPORTING DOCUMENTS**

| Number | Functional Area | Description                      | Attachment                            |
|--------|-----------------|----------------------------------|---------------------------------------|
| 1      | Fiscal          | CalSAWS Codes<br>and Description | CalSAW S%20Codes<br>%20and%20Descript |
| 2      | Fiscal          | Inbound File Spec                | Inbound File<br>Spec.xlsx             |
| 3      | Fiscal          | Sample File                      | CalSAWS_Collections_I_                |

## **4 REQUIREMENTS**

## 4.1 Project Requirements

| REQ #    | REQUIREMENT TEXT                                                                                                    | How Requirement Met                                                                                                    |
|----------|----------------------------------------------------------------------------------------------------|----------------------------------------------------------------------------------------------------|
| 2.11.3.2 | The LRS shall identify and track the<br>following recording and posting details:<br>a. Posting date;<br>b. Accrual month;<br>c. Receipt number;<br>d. TTC account number;<br>f. Recording and posting locations;<br>g. Invoice number; and<br>h. Vendor ID. | This requirement is met by<br>enhancing the CalSAWS system<br>to receive a flat file from<br>counties containing Collections<br>Data. |
|          |                                                                                                    |                                                                                                    |

## 4.2 Migration Requirements

| DDID # | REQUIREMENT TEXT                                | Contractor<br>Assumptions | How Requirement Met                                                                                                    |
|--------|-------------------------------------------------|---------------------------|----------------------------------------------------------------------------------------------------|
| 2538   | DDID 2538 FDS: Inbound<br>Collections Interface |                           | Create a new<br>inbound Collections<br>file. This will be<br>received on a nightly<br>basis. The Data in this<br>file will be county<br>specific and will be<br>only sent by the<br>counties who opt-in<br>for this process. This<br>file will be in a single<br>standard format for all<br>58 Counties. |
|        |                                                 |                           |                                                                                                    |

## **5 MIGRATION IMPACTS**

| SCR<br>Number | Functional<br>Area | Description | Impact | Priority | Address<br>Prior to<br>Migration? |
|---------------|--------------------|-------------|--------|----------|-----------------------------------|
| N/A           | N/A                | N/A         | N/A    | N/A      | N/A                               |
| N/A           | N/A                | N/A         | N/A    | N/A      | N/A                               |

## **6 OUTREACH**

No Change.

## 7 APPENDIX

No Change.

Calsaws

California Statewide Automated Welfare System

# **Design Document**

## CA-231495

Imaging Indicators on Workload Inventory

|         | DOCUMENT APPROVAL HISTORY |                                                                                                    |  |  |  |  |  |  |
|---------|---------------------------|----------------------------------------------------------------------------------------------------|--|--|--|--|--|--|
| CalSAWS | Prepared By               | Erika Kusnadi-Cerezo                                                                                                    |  |  |  |  |  |  |
|         | Reviewed By               | Michael Wu, Naga Chinduluru, Himanshu Jain, Shilpa<br>Suddavanda, Christopher Vasquez, Avinda<br>Bandaranayake, Sumeet Patil, Kenneth Lerch, William<br>Baretsky |  |  |  |  |  |  |

| DATE       | DOCUMENT<br>VERSION | <b>REVISION DESCRIPTION</b>                                                                                                    | AUTHOR    |
|------------|---------------------|----------------------------------------------------------------------------------------------------|-----------|
| 11/01/2021 | 1.0                 | Initial                                                                                                    | Kusnadi.E |
| 04/21/2022 | 1.1                 | <ol> <li>Assumption #3 was reworded<br/>to make it clearer.</li> <li>Added to Section 2.5 that the<br/>imaging indicator parameter<br/>will display "Y" or "N" based<br/>on whether there's an image<br/>that's uploaded to Hyland in<br/>the past 30 days from when<br/>the report was exported.</li> </ol> | Kusnadi.E |
| 05/02/2022 | 1.2                 | Updated Section 3 to match the<br>name of the file attach to JIRA for<br>the Eligibility Workload Inventory<br>Report and Added swagger<br>document reference as well                                                                                                    | Kusnadi.E |
|            |                     |                                                                                                    |           |
|            |                     |                                                                                                    |           |
|            |                     |                                                                                                    |           |
|            |                     |                                                                                                    |           |
|            |                     |                                                                                                    |           |
|            |                     |                                                                                                    |           |

## Table of Contents

| 1 | Ove | erview   |                                               | 5   |
|---|-----|----------|-----------------------------------------------|-----|
|   | 1.1 | Currei   | nt Design                                     | 5   |
|   | 1.2 | Reque    | əsts                                          | . 5 |
|   | 1.3 | Overv    | iew of Recommendations                        | 5   |
|   | 1.4 | Assum    | nptions                                       | 5   |
| 2 | Rec | comme    | endations                                     | 6   |
|   | 2.1 | Eligibil | ity Workload Inventory                        | 6   |
|   |     | 2.1.1    | Overview                                      | 6   |
|   |     | 2.1.2    | Eligibility Workload Inventory Mockup         | 7   |
|   |     | 2.1.3    | Description of Changes                        | 7   |
|   |     | 2.1.4    | Page Location                                 | 8   |
|   |     | 2.1.5    | Security Updates                              | 9   |
|   |     | 2.1.6    | Page Mapping                                  | 9   |
|   |     | 2.1.7    | Page Usage/Data Volume Impacts                | 9   |
|   | 2.2 | Emplo    | yment Services Workload Inventory             | 9   |
|   |     | 2.2.1    | Overview                                      | 9   |
|   |     | 2.2.2    | Employment Services Workload Inventory Mockup | 10  |
|   |     | 2.2.3    | Description of Changes                        | 10  |
|   |     | 2.2.4    | Page Location                                 | 11  |
|   |     | 2.2.5    | Security Updates                              | 11  |
|   |     | 2.2.6    | Page Mapping                                  | 12  |
|   |     | 2.2.7    | Page Usage/Data Volume Impacts                | 12  |
|   | 2.3 | Child    | Care Workload Inventory                       | 12  |
|   |     | 2.3.1    | Overview                                      | 12  |
|   |     | 2.3.2    | Child Care Workload Inventory Mockup          | 12  |
|   |     | 2.3.3    | Description of Changes                        | 13  |
|   |     | 2.3.4    | Page Location                                 | 13  |
|   |     | 2.3.5    | Security Updates                              | 14  |
|   |     | 2.3.6    | Page Mapping                                  | 14  |
|   |     | 2.3.7    | Page Usage/Data Volume Impacts                | 14  |
|   | 2.4 | Imagi    | ng API                                        | 14  |
|   |     | 2.4.1    | Overview                                      | 14  |

|   |     | 2.4.2    | Description of Change                               | 14 |
|---|-----|----------|-----------------------------------------------------|----|
|   |     | 2.4.3    | Execution Frequency                                 | 14 |
|   |     | 2.4.4    | Counties Impacted                                   | 14 |
|   |     | 2.4.5    | Data Volume/Performance                             | 14 |
|   |     | 2.4.6    | Failure Procedure/Operational Instructions          | 15 |
|   | 2.5 | Eligibil | ity Workload Inventory Export Report                | 15 |
|   |     | 2.5.1    | Overview                                            | 15 |
|   |     | 2.5.2    | Eligibility Workload Inventory Export Report Mockup | 15 |
|   |     | 2.5.3    | Description of Change                               | 15 |
|   |     | 2.5.4    | Report Location                                     | 16 |
|   |     | 2.5.5    | Counties Impacted                                   | 16 |
|   |     | 2.5.6    | Security Updates                                    | 16 |
|   | 2.6 | Auton    | nated Regression Test                               | 16 |
|   |     | 2.6.1    | Overview                                            | 16 |
|   |     | 2.6.2    | Description of Change                               | 16 |
| 3 | Sup | porting  | g Documents                                         | 17 |
| 4 | Rec | quireme  | ents                                                | 17 |
|   | 4.1 | Projec   | t Requirements                                      | 17 |

## **1 OVERVIEW**

For Counties that are using the Hyland imaging solution, they need to set up their Document Routing Rule in order to specify when a task need to be generated based on the type of documents/forms and program. This SCR will update the Workload Inventory pages in CalSAWS to display an Imaging icon that will be used as an indicator when new images are uploaded to the Hyland imaging solution.

#### 1.1 Current Design

For Counties that are using the Hyland imaging solution, they need to set up their Document Routing Rule in order to specify when a task need to be generated based on the type of documents/forms and program. This means, for documents/forms that are not selected as part of the Document Routing Rule, tasks are not being generated. In this scenarios, counties are not notified when those images come in through the Hyland imaging solution.

#### 1.2 Requests

Update the Workload Inventory pages in CalSAWS to display an Imaging icon when new images are uploaded to the Hyland imaging solution.

#### 1.3 Overview of Recommendations

- 1. Update the Workload Inventory pages (Eligibility Workload Inventory, Employment Services Workload Inventory, Child Care Workload Inventory) to display an Imaging Icon on the Search Result Summary section when there's new images that's uploaded through the Hyland imaging solution for the specific case.
- 2. Update the Eligibility Workload Inventory Export Report to include an Imaging indicator when there's new images that was uploaded to the Hyland imaging solution for the specific case.

#### 1.4 Assumptions

- 1. All existing functionalities will remain unchanged, unless called out as part of this SCR.
- 2. New Imaging icon being display on the Workload Inventory pages only applies for Counties that are using the Hyland imaging solution.
- 3. Imaging Icon will only display for documents that are index to a valid case number and are submitted from QA & Indexing. It will not display for documents in the external staging, specialty, or other county department drawers (RDB, Hearings, SIU, AAP, CWS, IHSS, and QA/QC).
- 4. Imaging Icon will only display on the Workload Inventory pages for images/documents that's uploaded to Hyland prior to the implementation of this SCR.

5. Imaging Icon will not display on the workload inventory pages, when the API call to CalSAWS has failed (Hyland will retry a maximum amount of 3 times).

## 2 **RECOMMENDATIONS**

#### 2.1 Eligibility Workload Inventory

#### 2.1.1 Overview

The Eligibility Workload Inventory page allows users to access an inventory of programs assigned to a specific Worker ID. This SCR will update the Eligibility Workload Inventory page to display an Imaging indicator on the Search Results Summary section when there's new images that was uploaded for the specific case.

| Ling    | Eligibility Workload Inventory |                                |         |              |                     |                 |                   |            |
|---------|--------------------------------|--------------------------------|---------|--------------|---------------------|-----------------|-------------------|------------|
| *- Ind  | *- Indicates required fields   |                                |         |              |                     |                 |                   |            |
| Work    | er ID:                         |                                | Assignm | ent Type:    | Dis                 | play Workloa    | d: <mark>*</mark> |            |
| 19DP3   | 344W16 Seleo                   | ct                             | Primary | ~            | 11/0                | 9/2021          |                   |            |
| Statu   | IS Effective D                 | ate: *                         | Status: |              |                     |                 |                   |            |
| 11/09/2 | 2021                           |                                | All     | ~            |                     |                 |                   |            |
|         |                                |                                |         |              |                     |                 |                   |            |
|         |                                |                                |         |              |                     | Results per     | Page: 100         | View       |
| Searc   | ch Results Su                  | mmary                          |         |              |                     |                 | Results           | 1 - 5 of 5 |
| Tota    |                                | -                              |         |              |                     |                 |                   |            |
| Caso    | r Assignment                   | 4                              |         |              |                     |                 |                   |            |
| Progr   | ams                            | 5                              |         |              |                     |                 |                   |            |
|         |                                |                                |         |              |                     |                 |                   |            |
|         | Case<br>Number                 | Primary                        | Program | Status       | Application<br>Date | Auth Date       | RE<br>Date        | CFS        |
| •       | B23X222                        | ▼<br>ABERCROMBIE,<br>FINCH 57F | ✓       | ✓ Active     | ♥ 04/25/2016        | ▼<br>04/09/2021 | ▼<br>03/2022      |            |
| 0       | L12BD12                        | ABARY, EMERSON<br>24F          | MC      | Discontinued | 05/08/2020          | 06/03/2021      | 03/2021           |            |
| •       | B222E47                        | ABERDEEN, GAIL<br>31F          | CW      | Active       | 07/01/2016          | 05/08/2021      | 02/2022           |            |
| 0       | B222E47                        | ABERDEEN, GAIL<br>31F          | ECF     | Active       | 09/01/2016          | 05/08/2021      | 02/2022           |            |
| •       | B0DBG00                        | LUTHINIA,<br>LUDIVINA 39F      | CW      | Active       | 08/14/2018          | 05/07/2021      | 11/2021           |            |
|         |                                |                                |         |              |                     |                 |                   | Đ          |
| This Ty | <u>/pe 1</u> page took 0.      | .42 seconds to load.           |         |              |                     |                 |                   |            |

#### 2.1.2 Eligibility Workload Inventory Mockup

Figure 2.1.1 – Eligibility Workload Inventory

#### 2.1.3 Description of Changes

- 1. Update the Eligibility Workload Inventory page to display an Imaging icon on the Search Result Summary section.
  - a. Imaging icon will be located to the right of the new case indicator (exclamation mark icon).
  - b. Imaging icon will display, when there's new Images that's uploaded through the Hyland imaging solution for a specific Case in the past 30 calendar days from the time that the user run the search parameter.
    - i. The Imaging icon will display based on the date and time that the images are associated to a Case Number in the Pre-OCR workflow in Hyland imaging solution and the

date and time that the search parameter was queried on the Eligibility Workload Inventory page.

1. The Imaging icon will not consider the Date inputted on the Display Workload field or the Status Effective Date.

Example: Images were associated to Case A12345 on 11/09/2021at 8:00 AM (this is in Pre-OCR workflow in Hyland). The Imaging icon will display on the Eligibility Workload Inventory page when a user queries the Eligibility Workload Inventory page after 11/09/2021 at 8:00 AM even though the Display Workload date and the Status Effective Date was prior to 11/09/2021 (if the Case display on the Search Result Summary the Imaging icon will also display if the user query the search parameter after the images were uploaded and associated to a Case in Hyland imaging solution).

- c. Clicking on the Imaging icon will refresh the Eligibility Workload Inventory page and the Imaging icons will no longer display for the Case that the Imaging icon that was clicked (selected) on.
  - i. Upon the page refreshing, the information being displayed on the Search Result Summary section will remain the same.
  - ii. Imaging icons will be removed from Eligibility Workload Inventory page only. It will not remove the Imaging icon from the Employment Service Workload Inventory page or the Child Care Workload Inventory page.

Example #1: Case A12345 display twice on the Eligibility Workload Inventory page since it is associated to both CW and CF program. A user clicks the Imaging icon for Case A12345 associated with CW program. When the page refresh, the Imaging icon will no longer display for Case A12345 for both the CW and CF program.

Note: The same case number can display multiple times on the Eligibility Workload Inventory page when the Worker entered on the Search parameter is associated to multiple programs for the same case number. This is an existing functionality that is not being changed as part of this SCR.

2. Create a brand new table to save information that's coming in through the Hyland imaging solution.

#### 2.1.4 Page Location

- Global: Eligibility
- Local: Workload Inventory
- Task: Workload Inventory

#### 2.1.5 Security Updates

N/A

2.1.6 Page Mapping N/A

## 2.1.7 Page Usage/Data Volume Impacts

N/A

#### 2.2 Employment Services Workload Inventory

#### 2.2.1 Overview

The Employment Services Workload Inventory page allows users to access an inventory of programs and activities assigned to a specific Worker ID. This SCR will update the Employment Services Workload Inventory page to display an Imaging indicator on the Search Results Summary section when there's new images that was uploaded for the specific case.

#### 2.2.2 Employment Services Workload Inventory Mockup

| Norke         | er ID:<br>)BR00 Sele | Ct Displa               | ay Workloa | nd:* 9             | Status Effect               | ive Date: *               | Program       | n <mark>Status:</mark><br>¥ |                              |
|---------------|----------------------|-------------------------|------------|--------------------|-----------------------------|---------------------------|---------------|-----------------------------|------------------------------|
|               |                      |                         |            |                    |                             |                           | Results       | per Page:                   | 100 🗸 View                   |
| Searc         | n Results S          | ummary                  |            |                    |                             |                           |               | Result                      | s 1 - 5 of                   |
| Total         | Assignmen            | ts                      |            |                    |                             |                           |               |                             |                              |
| Cases         |                      | 1                       |            |                    |                             |                           |               |                             |                              |
| Progra        | im                   | 4                       |            |                    |                             |                           |               |                             |                              |
|               | Case<br>Number       | Name                    | Program    | Program<br>Status  | Program<br>Status<br>Reason | Program<br>Review<br>Date | Activity      | Activity<br>Review<br>Date  | Benefit<br>Program<br>Status |
| $\overline{}$ |                      |                         | ~          | $\bigtriangledown$ | $\bigtriangledown$          | $\bigtriangledown$        | $\overline{}$ | ~                           | $\overline{}$                |
| 1             | <u>M5000D7</u>       | POTTER ,<br>HARRY 40M   | CL         | Pending            |                             |                           |               |                             | Pending                      |
| 1             | <u>M5000D7</u>       | POTTER ,<br>HARRY 40M   | FT         | Pending            |                             |                           |               |                             |                              |
| 1             | <u>M5000D7</u>       | POTTER ,<br>HARRY 40M   | GE         | Pending            |                             |                           |               |                             |                              |
| 0 💌           | <u>Q5000D7</u>       | testing ,<br>joanne 40F | RE         | Pending            |                             |                           |               |                             | Pending                      |
|               | _                    | ZANE, ZURIC             | WT         | Donding            |                             |                           |               |                             | Dending                      |

Figure 2.2.1 – Employment Services Workload Inventory

#### 2.2.3 Description of Changes

- 1. Update the Employment Services Workload Inventory page to display an Imaging icon on the Search Result Summary section.
  - a. Imaging icon will be located to the right of the new case indicator (exclamation mark icon).
  - b. Imaging icon will display, when there's new Images that's uploaded through the Hyland imaging solution for a specific Case in the past 30 calendar days from the time that the user run the search parameter.
    - i. The Imaging icon will display based on the date and time that the images are associated to a Case Number in the Pre-OCR workflow in Hyland imaging solution and the date and time that the search parameter was queried on the Employment Services Workload Inventory page.

1. The Imaging icon will not consider the Date inputted on the Display Workload field or the Status Effective Date.

Example: Images were associated to Case A12345 on 11/09/2021at 8:00 AM (this is in Pre-OCR workflow in Hyland). The Imaging icon will display on the Employment Services Workload Inventory page when a user query the Employment Services Workload Inventory page after 11/09/2021 at 8:00 AM even though the Display Workload date and the Status Effective Date was prior to 11/09/2021 (if the Case display on the Search Result Summary the Imaging icon will also display if the user query the search parameter after the images were uploaded and associated to a Case in Hyland imaging solution).

- c. Clicking on the Imaging icon will refresh the Employment Services Workload Inventory page and the Imaging icons will no longer display for the Case that the Imaging icon that was clicked (selected) on.
  - i. Upon the page refreshing, the information being displayed on the Search Result Summary section will remain the same.
  - ii. Imaging icons will be removed from Employment Services Workload Inventory page only. It will not remove the Imaging icon from the Eligibility Workload Inventory page or the Child Care Workload Inventory page.

Example #1: Case A12345 display twice on the Employment Services Workload Inventory page since it is associated to both CL and FT program. A user clicks the Imaging icon for Case A12345 associated with CL program. When the page refresh, the Imaging icon will no longer display for Case A12345 for both the CL and FT program.

Note: The same case number can display multiple times on the Employment Services Workload Inventory page when the Worker entered on the Search parameter is associated to multiple programs for the same case number. This is an existing functionality that is not being changed as part of this SCR.

#### 2.2.4 Page Location

- Global: Empl. Services
- Local: Workload Inventory
- Task: Workload Inventory

#### 2.2.5 Security Updates

N/A

#### 2.2.6 Page Mapping

N/A

#### 2.2.7 Page Usage/Data Volume Impacts

N/A

#### 2.3 Child Care Workload Inventory

#### 2.3.1 Overview

The Child Care Workload Inventory page allows users to access an inventory of programs assigned to a specific Worker ID. This SCR will update the Child Care Workload Inventory page to display an Imaging indicator on the Search Results Summary section when there's new images that was uploaded for the specific case.

| Child           | Child Care Workload Inventory |         |                      |           |               |              |                              |                      |
|-----------------|-------------------------------|---------|----------------------|-----------|---------------|--------------|------------------------------|----------------------|
| Worke           | r ID:                         |         |                      |           |               |              |                              |                      |
| 36LS00          | BR00 Sele                     | ct      | Display Workle       | oad:<br>) | * Sta<br>12/0 | tus Effectiv | ve Date: <mark>*</mark><br>] | Program Status:      |
|                 |                               |         |                      |           |               |              | Results                      | per Page: 100 🗸 View |
| Search          | n Results S                   | ւրա     | ary                  |           |               |              |                              | Results 1 - 3 of 3   |
| Total           | Assignmen                     | ts      |                      |           |               |              |                              |                      |
| Cases           |                               | 3       |                      |           |               |              |                              |                      |
| Progra          | ms                            | 3       |                      |           |               |              |                              |                      |
|                 | Case Nur                      | nber    | Primary              |           | Sub-Progra    | m Status     | Application Date             | Re-Evaluation Date   |
| 0               | M5000D1                       |         | Gold, Lion 40M       | 0         | Stage 1       | Active       | 10/01/2021                   | 09/30/2022           |
| 0 💌             | M5000F1                       |         | testing, Gold 40M    | 0         | Stage 1       | Active       | 11/01/2021                   | 10/31/2022           |
|                 | <u>M5000D7</u>                |         | testing , joanne 40F |           |               | Pending      | 10/01/2021                   |                      |
|                 |                               |         |                      |           |               |              |                              |                      |
| This <u>Typ</u> | <u>e 1</u> page took (        | ).32 se | econds to load.      |           |               |              |                              |                      |
|                 |                               |         |                      |           |               |              |                              |                      |
|                 |                               |         |                      |           |               |              |                              |                      |
|                 |                               |         |                      |           |               |              |                              |                      |
|                 |                               |         |                      |           |               |              |                              |                      |

#### 2.3.2 Child Care Workload Inventory Mockup

Figure 2.3.1 – Child Care Workload Inventory

#### 2.3.3 Description of Changes

- 1. Update the Child Care Workload Inventory page to display an Imaging icon on the Search Result Summary section.
  - a. Imaging icon will be located to the right of the new case indicator (exclamation mark icon).
  - b. Imaging icon will display, when there's new Images that's uploaded through the Hyland imaging solution for a specific Case in the past 30 calendar days from the time that the user run the search parameter.
    - i. The Imaging icon will display based on the date and time that the images are associated to a Case Number in the Pre-OCR workflow in Hyland imaging solution and the date and time that the search parameter was queried on the Child Care Workload Inventory page.
      - 1. The Imaging icon will not consider the Date inputted on the Display Workload field or the Status Effective Date.

Example: Images were associated to Case A12345 on 11/09/2021 at 8:00 AM (this is in Pre-OCR workflow in Hyland). The Imaging icon will display on the Child Care Workload Inventory page when a user query the Child Care Workload Inventory page after 11/09/2021 at 8:00 AM even though the Display Workload date and the Status Effective Date was prior to 11/09/2021 (if the Case display on the Search Result Summary the Imaging icon will also display if the user query the search parameter after the images were uploaded and associated to a Case in Hyland imaging solution).

- d. Clicking on the Imaging icon will refresh the Child Care Workload Inventory page and the Imaging icons will no longer display for the Case that the Imaging icon that was clicked (selected) on.
  - iii. Upon the page refreshing, the information being displayed on the Search Result Summary section will remain the same.
  - iv. Imaging icons will be removed from the Child Care Workload Inventory page only. It will not remove the Imaging icon from the Eligibility Workload Inventory page or the Employment Services Workload Inventory page.

#### 2.3.4 Page Location

- Global: Child Care
- Local: Workload Inventory
- Task: Workload Inventory

#### 2.3.5 Security Updates

N/A

2.3.6 Page Mapping

N/A

#### 2.3.7 Page Usage/Data Volume Impacts

N/A

#### 2.4 Imaging API

#### 2.4.1 Overview

Once a document is received by the imaging system and routed to the Pre-OCR queue, an API call will be made to the CalSAWS system indicating the receipt of an image.

#### 2.4.2 Description of Change

- 1. Pre-OCR will have an API call added to pass the following document metadata.
  - a. Case Number
  - b. County Code
  - c. Document Property (Created) Date Time Stamp i. Example Format: 1/30/2019 3:52:16 PM
- 2. Information will be saved to a new table created under Section 2.1.3 #2.

#### 2.4.3 Execution Frequency

This API call will be performed for documents submitted to the Pre-OCR queue and index to the county drawer (Case/Confidentiality drawer).

#### 2.4.4 Counties Impacted

All Hyland Imaging counties would be impacted by this logic update.

#### 2.4.5 Data Volume/Performance

Estimated 150,000 – 200,000 Calls Per Day For 39 County Volumes, Estimated LA Volume is 2x 39 county volume, and full 59 county volume estimated at 3x 39 county volume.

#### 2.4.6 Failure Procedure/Operational Instructions

When the API call to CalSAWS fails, the imaging solution should retry the call up to 3 times before logging an error message in the notes field of the document and routed the document forward. This is to prevent delays in document processing if imaging service API is down or impacted.

Notes field will display the following error message "Failed to add Workload Inventory image indicator".

Note: There is no change to Hyland's existing process when the API call to CalSAWS. When the API call fails, the document will move forward to the next process.

#### 2.5 Eligibility Workload Inventory Export Report

#### 2.5.1 Overview

The Eligibility Workload Inventory Export Report is available from the Eligibility Workload Inventory page. The Eligibility Workload Inventory Export Report mirrors the information displayed on the Search Results Summary section. This SCR will update the Eligibility Workload Inventory page to include an Imaging indicator when new images are uploaded to the Hyland imaging solution. The Eligibility Workload Inventory Export Report will be updated to include a new column to reflect the new Imaging indicator to match the change on the Search Result Summary section on the Eligibility Workload Inventory page.

#### 2.5.2 Eligibility Workload Inventory Export Report Mockup

| Α          | В           | С                  | D       | E      | F                | G                  | Н           | 1               | J                          |
|------------|-------------|--------------------|---------|--------|------------------|--------------------|-------------|-----------------|----------------------------|
| New Images | Case Number | Primary Applicant  | Program | Status | Application Date | Authorization Date | RE Due Date | Incomplete DERs | Carry Forward Status (CFS) |
| N          | B23X222     | ABERCROMBIE, FINCH | CF      | Active | 08/29/2019       | 02/06/2021         | 07/31/2021  | Y               |                            |
| Υ          | L12BD12     | ABARY, EMERSON     | MC      | Active | 08/29/2019       | 05/19/2021         | 07/31/2021  |                 |                            |
| Υ          | B222E47     | ABERDEEN, GAIL     | CW      | Active | 08/29/2019       | 05/19/2021         | 07/31/2021  |                 |                            |
| Y          | B222E47     | ABERDEEN, GAIL     | ECF     | Active | 03/19/2015       | 05/05/2021         | 02/28/2022  |                 |                            |
| N          | B0DBG00     | LUTHINIA, LUDIVINA | CW      | Active | 01/21/2020       | 05/05/2021         | 12/31/2021  |                 |                            |
|            |             |                    |         |        |                  |                    |             |                 |                            |

#### Figure 2.6.1 – Eligibility Workload Inventory Export Report (Reference only)

#### 2.5.3 Description of Change

- 1. Add the Imaging indicator parameter to the Eligibility Workload Inventory Report's logic.
  - a. Imaging indicator: provide an indicator to determine whether new images has been uploaded to Hyland imaging solution for the Case based on the time the Report was Run (Date and Time).
    - i. Imaging indicator will display as "Y" or "N"
      - 1. When there's new images that was uploaded to Hyland imaging solution in the past 30 days for the

Case at the time the report was run it will display as "Y".

2. When there's no new images that was uploaded in the past 30 days to Hyland imaging solution for the Case at the time the report was run it will display as "N".

Note: The report will display the "Y" or "N" based on whether there are images that has been uploaded to Hyland in the past 30 days from when the report is exported. The information on the report might not be the same as what is on the Eligibility Workload Inventory Page since the imaging icon will disappear after it is clicked.

Note: Update will apply only to the 'Exported Data' tab. No change will reflect on the "General Information" tab.

#### 2.5.4 Report Location

- Global: Eligibility
- Local: Workload Inventory
- Task: Workload Inventory

#### 2.5.5 Counties Impacted

All Counties that are using the Hyland imaging solutions.

#### 2.5.6 Security Updates

N/A

#### 2.6 Automated Regression Test

#### 2.6.1 Overview

Create new regression test scripts to verify the display of the new indicator when a new image is uploaded to Hyland, and lack of display once the indicator is cleared.

#### 2.6.2 Description of Change

- 1. Create new scripts to verify that the Images icon displays and can be clicked when an image is uploaded to Hyland for a case with each of the following program combinations:
  - a. A single Eligibility program
  - b. A single Employment Services program
  - c. A single Child Care program
  - d. Multiple Eligibility programs

e. Multiple programs across categories (ex., 1 Eligibility program and 1 Employment Services program)

**Note:** For the last scenario the Images icon will be verified on each applicable page before and after each clear transaction. For example, if the Images icon on the Eligibility Workload Inventory page is clicked first, the script(s) will verify that the Images icon is still displayed on the Employment Services Workload Inventory page at that time. Once the Images icon on the Employment Services Workload Inventory page is clicked, the script(s) will verify that the Images icon does not display on either page.

## **3 SUPPORTING DOCUMENTS**

| Number | Functional<br>Area | Description                                     | Attachment                                           |
|--------|--------------------|-------------------------------------------------|------------------------------------------------------|
| 1.0    | Online             | Eligibility Workload Inventory<br>Export Report | Eligibility Workload Inventory<br>Export Report.xlsx |
| 2.0    | API                | Swagger document for new API                    | CalSAWSImagingInbound.html                           |

#### 4 **REQUIREMENTS**

#### 4.1 Project Requirements

| REQ #    | REQUIREMENT TEXT                                                                                                    | How Requirement Met                                                                                                    |
|----------|----------------------------------------------------------------------------------------------------|----------------------------------------------------------------------------------------------------|
| 2.19.1.1 | The LRS shall generate and track alerts,<br>reminders, or controls for case actions,<br>including:<br>a. Actions taken by the LRS;<br>b. Missing LRS Data elements and/or<br>verifications;<br>c. Time-limited eligibility factors;<br>d. Responses to requests for<br>documentation and case-related actions;<br>e. Responses from other agencies;<br>f. Sanction period ineligibility;<br>g. Mandatory referrals; and<br>h. Information received as a result of an<br>interface. | An imaging icon are added to<br>the workload inventory pages<br>in CalSAWS to provide a<br>reminder/alerts to the county<br>workers that new<br>images/documents was<br>uploaded to the Hyland<br>imaging solution. |

Calsaws

California Statewide Automated Welfare System

# **Design Document**

## CA-232151

Two Year OP/OI Establishment and Calculation Timeframe

|         |             | DOCUMENT APPROVAL HISTORY |
|---------|-------------|---------------------------|
| CalSAWS | Prepared By | Jimmy Tu                  |
|         | Reviewed By | John B., Kapil S.         |

| DATE       | DOCUMENT<br>VERSION | <b>REVISION DESCRIPTION</b> | AUTHOR   |
|------------|---------------------|-----------------------------|----------|
| 12/28/2021 | 1.0                 | Initial Version             | Jimmy Tu |
|            |                     |                             |          |
|            |                     |                             |          |
|            |                     |                             |          |
|            |                     |                             |          |
|            |                     |                             |          |
|            |                     |                             |          |
|            |                     |                             |          |
|            |                     |                             |          |

## Table of Contents

| 1 | Ove | erview  |                                              | 5 |
|---|-----|---------|----------------------------------------------|---|
|   | 1.1 | Currei  | nt Design                                    | 5 |
|   | 1.2 | Reque   | ests                                         | 5 |
|   | 1.3 | Overv   | iew of Recommendations                       | 5 |
|   | 1.4 | Assum   | ptions                                       | 5 |
| 2 | Rec | comme   | ndations                                     | 7 |
|   | 2.1 | Select  | Recovery Account Page                        | 7 |
|   |     | 2.1.1   | Overview                                     | 7 |
|   |     | 2.1.2   | Select Recovery Account Page Mockup          | 7 |
|   |     | 2.1.3   | Description of Changes                       | 7 |
|   |     | 2.1.4   | Page Location                                | 8 |
|   |     | 2.1.5   | Security Updates                             | 8 |
|   |     | 2.1.6   | Page Mapping                                 | 8 |
|   |     | 2.1.7   | Page Usage/Data Volume Impacts               | 9 |
|   | 2.2 | Recov   | very Account Detail Page                     | 9 |
|   |     | 2.2.1   | Overview                                     | 9 |
|   |     | 2.2.2   | Select Recovery Account Page Mockup          | 9 |
|   |     | 2.2.3   | Description of Changes                       | 9 |
|   |     | 2.2.4   | Page Location10                              | 0 |
|   |     | 2.2.5   | Security Updates10                           | 0 |
|   |     | 2.2.6   | Page Mapping10                               | 0 |
|   |     | 2.2.7   | Page Usage/Data Volume Impacts1              | 1 |
|   | 2.3 | Overis  | suance/Overpayment Detail Page1              | 1 |
|   |     | 2.3.1   | Overview1                                    | 1 |
|   |     | 2.3.2   | Overissuance/Overpayment Detail Page Mockup1 | 1 |
|   |     | 2.3.3   | Description of Changes1                      | 1 |
|   |     | 2.3.4   | Page Location12                              | 2 |
|   |     | 2.3.5   | Security Updates1                            | 2 |
|   |     | 2.3.6   | Page Mapping1                                | 2 |
|   |     | 2.3.7   | Page Usage/Data Volume Impacts13             | 3 |
| 3 | Sup | porting | g Documents14                                | 4 |
| 4 | Rec | quireme | ents1.                                       | 4 |

|   | 4.1 Project Requirements | .14 |
|---|--------------------------|-----|
| 5 | Migration Impacts        | .14 |
| 6 | Outreach                 | .14 |
| 7 | Appendix                 | .14 |

## **1 OVERVIEW**

This document describes the changes needed to implement the new policy highlighted in ACL 21-109 regarding the implementation of the new 24-month overpayment/over issuance establishment and calculation timeframe for CalWORKs and CalFresh.

#### 1.1 Current Design

Currently CalFresh overissues caused by Inadvertent Household Error or Administrative Error limits both establishment and calculation of claims to a threeyear timeframe with ACL 18-99. CalWORKs overpayments can be linked to a recovery account via EDBC, or by creating an external recovery account and linking the overpayment on the Overpayment Detail page.

Recovery accounts are established/selected after an EDBC determines that there is an over issuance / payment or via the "Create External Recovery Account" task navigation.

#### 1.2 Requests

- 1. Update the Select Recovery Account page to throw a soft warning message upon selecting the radio button to choose a recovery account when the OP/OI is over 24 months prior to the Discovery Date of Recovery Account.
- 2. Update the Recovery Account Detail page to throw a soft warning message upon entering the Discovery Date when the OP/OI is over 24 months prior to the Discovery Date of Recovery Account.
- 3. Update the Overissuance/Overpayment Detail Page to throw a soft warning message upon entering the "Benefit/Service Month" field when the OP/OI is 24 months prior to the Discovery Date of Recovery Account.

#### **1.3 Overview of Recommendations**

- 1. Update the Select Recovery Account page to throw a soft warning message upon selecting the radio button to choose a recovery account when the OP/OI is over 24 months prior to the Discovery Date of Recovery Account.
- 2. Update the Recovery Account Detail page to throw a soft warning message upon entering the Discovery Date when the OP/OI is over 24 months prior to the Discovery Date of Recovery Account.
- 3. Update the Overissuance/Overpayment Detail Page to throw a soft warning message upon entering the "Benefit/Service Month" field when the OP/OI period is 24 months prior to the Discovery Date of Recovery Account.

#### 1.4 Assumptions

1. Any worker with access to the Select Recovery Account Page and Recovery Account Detail Page will have the rights to link an OP/OI to the Recovery Account by clicking the "Select" or "Save and Return" buttons a second time after being shown a soft validation.
## **2 RECOMMENDATIONS**

#### 2.1 Select Recovery Account Page

#### 2.1.1 Overview

The Select Recovery Account page is used to create Recovery Accounts from the EDBC Summary page when the system detects and over issuance. We will be modifying this page to include a soft validation to align with ACL 21-109.

#### 2.1.2 Select Recovery Account Page Mockup

#### **Select Recovery Account**

An overissuance of \$608.00 has been detected. Please select one of the recovery accounts, or create a new recovery account for the overissuance.

| Search Results Summary                                                                                                    |                |                                              | Results 1 - 1 of                |  |
|----------------------------------------------------------------------------------------------------|----------------|----------------------------------------------|---------------------------------|--|
|                                                                                                    | Add F          | Recovery Account                             | Select Cancel                   |  |
| • <u>Cancel</u> - The Recovery Account has an OI/OP month which is more than 24 months from the discovery date and is not a fraudulent claim. If you would like to continue, please review all details thoroughly before proceeding. |                |                                              |                                 |  |
| Recovery<br>Account<br>Number Responsible Party                                                                                                    | Discovery Date | Cause                                        | Reason                          |  |
| ۲                                                                                                    | 01/25/2021     | CalFresh - Admin<br>Caused (after<br>3/2000) | IEVS - Unreported<br>Income PVS |  |
|                                                                                                    | Add I          | Recovery Account                             | Select Cancel                   |  |

Figure 2.1.1 – Select Recovery Account Page

#### 2.1.3 Description of Changes

- 1. Update the Select Recovery Account Page to throw a soft warning message upon selecting the radio button to choose a recovery account when the following is true:
  - a. OP/OI month is more than 24 months prior to the Discovery Date of Recovery Account.
  - b. Cause Code is not one of the following:
    - i. Cash-IPV (Wavier)
    - ii. Cash-IPV (ADH)
    - iii. Cash-IPV (Court)

- iv. CalFresh IPV (wavier)
- v. CalFresh IPV (ADH)
- vi. CalFresh IPV (Court)
- c. Program is one of the following:
  - i. CalWORKs
  - ii. CalFresh
  - iii. RCA
  - iv. ECA
  - v. TCVAP

Note: If the user wants to bypass the Soft Warning Message, the user will have to click the "Select" button to continue.

#### 2.1.4 Page Location

- Global: Eligibility
- Local: Customer Info
- Task: Run EDBC

#### 2.1.5 Security Updates

1. Security Rights

| Security Right | Right Description | Right to Group<br>Mapping |
|----------------|-------------------|---------------------------|
|                |                   |                           |
|                |                   |                           |

#### 2. Security Groups

| Security<br>Group | Group Description | Group to Role<br>Mapping |
|-------------------|-------------------|--------------------------|
|                   |                   |                          |
|                   |                   |                          |
|                   |                   |                          |

#### 2.1.6 Page Mapping

N/A.

#### 2.1.7 Page Usage/Data Volume Impacts

N/A.

#### 2.2 Recovery Account Detail Page

#### 2.2.1 Overview

**Recovery Account Detail** 

The Recovery Account Detail page is used to create Recovery Accounts. We will be modifying this page to include a soft validation to align with ACL 21-109.

#### 2.2.2 Recovery Account Detail Page Mockup

| *- Indicates required fields                                                                                                   | Override                                                                     | Save and Return                               | Cancel             |
|----------------------------------------------------------------------------------------------------|------------------------------------------------------------------------------|-----------------------------------------------|--------------------|
| <ul> <li><u>Cancel</u> - The Recovery Account<br/>discovery date and is not a fra<br/>thoroughly before proceeding.</li> </ul> | t has an OI/OP month which is more<br>udulent claim. If you would like to co | than 24 months from<br>ontinue, please review | the<br>all details |
| Recovery Account Number:                                                                                                    | <b>Recovery Account Type:</b><br>Regular                                     | Created                                       | Ву:                |
| Creation Date:                                                                                                    | Case Number: *                                                               | <b>Case Na</b><br>Case Nar                    | me:<br>me          |
| LEADER Claim Number:                                                                                                    |                                                                              |                                               |                    |

Figure 2.2.1 - Recovery Account Detail Page

#### 2.2.3 Description of Changes

- 1. Update the Recovery Account Detail Page to throw a soft warning message upon entering the "Discovery Date" on the Recovery Account Detail page when the following are true:
  - a. OP/OI month is more than 24 months prior to the Discovery Date of Recovery Account.
  - b. Not an External Recovery Account
  - c. Cause Code is not one of the following:
    - i. Cash IPV (Wavier)
    - ii. Cash IPV (ADH)
    - iii. Cash-IPV (Court)
    - iv. CalFresh IPV (wavier)
    - v. CalFresh IPV (ADH)
    - vi. CalFresh IPV (Court)
  - d. Program is one of the following:

- i. CalWORKs
- ii. CalFresh
- iii. RCA
- iv. ECA
- v. TCVAP

Note: If the user wants to bypass the Soft Warning Message, the user will have to click the "Save and Return" button to save the information and continue.

#### 2.2.4 Page Location

- Global: Eligibility
- Local: Customer Info
- Task: Run EDBC

#### 2.2.5 Security Updates

1. Security Rights

| Security Right | Right Description | Right to Group<br>Mapping |
|----------------|-------------------|---------------------------|
|                |                   |                           |
|                |                   |                           |
|                |                   |                           |

#### 2. Security Groups

| Security<br>Group | Group Description | Group to Role<br>Mapping |
|-------------------|-------------------|--------------------------|
|                   |                   |                          |
|                   |                   |                          |
|                   |                   |                          |

#### 2.2.6 Page Mapping

N/A.

#### 2.2.7 Page Usage/Data Volume Impacts

N/A.

#### 2.3 Overissuance/Overpayment Detail Page

#### 2.3.1 Overview

The Overissuance/Overpayment Detail page is used to create OP/OI on Recovery Accounts. We will be modifying this page to include a soft validation to align with ACL 21-109.

#### 2.3.2 Overissuance/Overpayment Detail Page Mockup

#### **Overpayment Detail**

| *- Indicates required fields                                                     |                                                                           | Save and Return                                                | Cancel                     |
|----------------------------------------------------------------------------------|---------------------------------------------------------------------------|----------------------------------------------------------------|----------------------------|
| • <u>Cancel</u> - The Recovery According Date and is not a frauduler proceeding. | ount has an OI/OP month that is m<br>It claim. If you would continue, ple | nore than 24 months from the<br>base review all details thorou | e Discovery<br>ghly before |
| Recovery Account Number:                                                         | Program Type:<br>CalWORKs                                                 |                                                                |                            |
| Benefit/Service Month: *                                                         | Ineligible Month:                                                         |                                                                |                            |
| Aid Code: * 30 - CW-All Other Families (Fed)                                     | ~                                                                         |                                                                |                            |
| Original Payment: *                                                              | <b>Correct Payment: *</b> 50                                              |                                                                |                            |
| Non-Reportable:                                                                  |                                                                           |                                                                |                            |

Figure 2.2.1 – Overissuance/Overpayment Detail Page

#### 2.3.3 Description of Changes

- 1. Update the Overissuance/Overpayment Detail Page to throw a soft warning message upon entering the "Benefit/Service Month" field when the following are true:
  - a. Benefit/Service Month entered is more than 24 months prior to the Discovery Date of Recovery Account
  - b. Recovery Account Cause Code is not one of the following:
    - i. Cash IPV (Wavier)
    - ii. Cash IPV (ADH)
    - iii. Cash IPV (Court)
    - iv. CalFresh IPV (wavier)

- v. CalFresh IPV (ADH)
- vi. CalFresh IPV (Court)
- c. Program is one of the following:
  - i. CalWORKs
  - ii. CalFresh
  - iii. RCA
  - iv. ECA
  - v. TCVAP

Note: If the user wants to bypass the Soft Warning Message, the user will have to click the "Save and Return" button to save the information and continue

#### 2.3.4 Page Location

- Global: Eligibility
- Local: Customer Info
- Task: Run EDBC

#### 2.3.5 Security Updates

1. Security Rights

| Security Right | Right Description | Right to Group<br>Mapping |
|----------------|-------------------|---------------------------|
|                |                   |                           |
|                |                   |                           |
|                |                   |                           |

#### 2. Security Groups

| Security<br>Group | Group Description | Group to Role<br>Mapping |
|-------------------|-------------------|--------------------------|
|                   |                   |                          |
|                   |                   |                          |
|                   |                   |                          |

#### 2.3.6 Page Mapping

N/A.

# 2.3.7 Page Usage/Data Volume Impacts

N/A.

# **3 SUPPORTING DOCUMENTS**

None.

## **4 REQUIREMENTS**

## 4.1 Project Requirements

| REQ #    | REQUIREMENT TEXT                                                                                                    | How Requirement Met                                                                                                    |
|----------|----------------------------------------------------------------------------------------------------|----------------------------------------------------------------------------------------------------|
| 2.16.4.4 | The LRS shall include the ability to process<br>a mass update that involves the<br>development of new policy in response to<br>changes in federal, State, and local laws,<br>rules, regulations, ordinances, guidelines,<br>directives, policies, and procedures. | This requirement is being met<br>by this SCR as we are updating<br>the CalSAWS system have a<br>validation thrown when a<br>worker tries to post an OP/OI<br>that is over 24 months old to a<br>recovery account. This it to<br>meet new policy that is stated<br>in ACL 21-109. |

# **5 MIGRATION IMPACTS**

None.

## **6 OUTREACH**

None.

## 7 APPENDIX

None.

Calsaws

California Statewide Automated Welfare System

# **Design Document**

CA-232866

Update e-Application Search page to require Application Date Range

|         | DOCUMENT APPROVAL HISTORY |                                                                     |  |
|---------|---------------------------|---------------------------------------------------------------------|--|
| CalSAWS | Prepared By               | Erika Kusnadi-Cerezo                                                |  |
|         | Reviewed By               | Michael Wu, Naga Chinduluru, Shilpa Suddavanda,<br>William Baretsky |  |

| DATE       | DOCUMENT<br>VERSION | <b>REVISION DESCRIPTION</b>                                                        | AUTHOR    |
|------------|---------------------|------------------------------------------------------------------------------------|-----------|
| 02/08/2022 | 1.0                 | Initial                                                                            | Kusnadi.E |
| 04/08/2022 | 1.1                 | Updated mockup, validation, and requirement to change date from 31 days to 90 days | Kusnadi.E |
|            |                     |                                                                                    |           |
|            |                     |                                                                                    |           |
|            |                     |                                                                                    |           |
|            |                     |                                                                                    |           |
|            |                     |                                                                                    |           |
|            |                     |                                                                                    |           |
|            |                     |                                                                                    |           |

# Table of Contents

| 1 | Ove | erview. |                                | 4 |
|---|-----|---------|--------------------------------|---|
|   | 1.1 | Currei  | nt Design                      | 4 |
|   | 1.2 | Reque   | ests                           | 4 |
|   | 1.3 | Overv   | iew of Recommendations         | 4 |
|   | 1.4 | Assum   | nptions                        | 4 |
| 2 | Rec | comme   | endations                      | 5 |
|   | 2.1 | e-App   | plication Search               | 5 |
|   |     | 2.1.1   | Overview                       | 5 |
|   |     | 2.1.2   | e-Application Search Mockup    | 5 |
|   |     | 2.1.3   | Description of Changes         | 6 |
|   |     | 2.1.4   | Page Location                  | 6 |
|   |     | 2.1.5   | Security Updates               | 7 |
|   |     | 2.1.6   | Page Mapping                   | 7 |
|   |     | 2.1.7   | Page Usage/Data Volume Impacts | 7 |
| 3 | Rec | quireme | ents                           | 7 |
|   | 3.1 | Projec  | t Requirements                 | 7 |

## **1 OVERVIEW**

The e-Application Search page allows users to search for all e-Application received by the County. Currently users are not required to enter an Application Date Range when searching for an e-Application. This can cause the query to time due to the amount of time that it is taking the query to complete. This SCR will update the page to require a user to enter an Application Date Range Begin and End Date as part of the search parameter.

#### 1.1 Current Design

Currently, on the e-Application Search page the Begin Date and End Date on the Application Date Range field are not required. This can cause the query to time out if it is taking too long.

#### 1.2 Requests

Update the e-Application Search page to require a user to input an Application Date Range Begin and End date as part of the search parameter.

#### 1.3 Overview of Recommendations

1. Update the e-Application Search page to require a user to enter an Application Date Range Begin and End Date as part of the search parameter.

#### 1.4 Assumptions

1. All existing functionalities will remain unchanged unless called out as part of the design document.

## **2 RECOMMENDATIONS**

#### 2.1 e-Application Search

#### 2.1.1 Overview

The e-Application Search page allows users to search for all e-Application received by the County. Currently users are not required to enter an Application Date Range when searching for an e-Application. This can cause the query to time due to the amount of time that it is taking the query to complete. This SCR will update the page to require a user to enter an Application Date Range Begin and End Date as part of the search parameter.

| - Indicates required fields                                                                                                    |                                  | Sear                        |
|----------------------------------------------------------------------------------------------------|----------------------------------|-----------------------------|
| -App Status: * Pending Clearance  S/IN: Comparison Gamma Status: * Pending Clearance  S/IN: Comparison By: * Comparison Date Range | e-App Number:<br>e-App Language: | e-App RE:                   |
| egin Date: *<br>12/05/2022                                                                                                    | End Date: *                      |                             |
|                                                                                                    |                                  | Results per Page: 25 🗸 Sear |
| his <u>Type 1</u> page took 0.68 seconds to loa                                                                                    | d.                               |                             |
|                                                                                                    |                                  |                             |
|                                                                                                    |                                  |                             |
|                                                                                                    |                                  |                             |
|                                                                                                    |                                  |                             |

#### 2.1.2 e-Application Search Mockup

Figure 2.1.1 – e-Application Search Page

| e-Application Search                                                                             |                                                             |                               |
|--------------------------------------------------------------------------------------------------|-------------------------------------------------------------|-------------------------------|
| *- Indicates required fields                                                                     |                                                             | Search                        |
| • <u>Begin Date</u> - The selected                                                               | d Date range must be 90 days or less.                       |                               |
| e-App Status: * Pending Clearance  ES/IN: Search By: * All  Application Date Range Begin Date: * | e-App Number:<br>e-App Language:<br>v<br>End Date: <b>*</b> | e-App RE:                     |
| 01/01/2021                                                                                       | 01/01/2022                                                  | Results per Page: 25 🗸 Search |
| This <u>Type 1</u> page took 0.47 seconds to lo                                                  | ad.                                                         |                               |

Figure 2.1.2 – e-Application Search Page with validation

#### 2.1.3 Description of Changes

- 1. Update the Begin Date and the End Date fields on the e-Application Search page to be required as shown on Section 2.1.2.
  - a. Default the End Date field to the current system date and the Begin Date to default to 5 days prior to the system date.
    - i. Example: System Date is 02/10/2022. Begin Date will default to 02/05/2022 and End Date will default to 02/10/2022.
  - b. Application Date Range can only be 90 days or less.
  - c. Create a new validation message: "Begin Date The selected Date range must be 90 days or less."
    - i. Validation message will display when a user clicks on the "Search" button and the date range entered on the Begin and End Date is longer than 90 days.

#### 2.1.4 Page Location

- Global: Case Info
- Local: e-Tools
- Task: e-Application Search

#### 2.1.5 Security Updates

N/A

2.1.6 Page Mapping

N/A

#### 2.1.7 Page Usage/Data Volume Impacts

N/A

#### 2.2 Automated Regression Test

#### 2.2.1 Overview

Create a new automated regression test script to verify the default date values, and date range validation on the e-Application Search page.

#### 2.2.2 Description of Changes

Create a regression script to verify that:

- 1. The Begin Date and End Date fields are populated by default, to be five days prior to the system date and the system date, respectively.
- 2. The required field validation messages display on the e-Application Search page when the Begin Date and End Date fields are blank.
- 3. A validation message displays on the e-Application Search page when the selected date range is greater than 31 days.

# **3 REQUIREMENTS**

#### 3.1 Project Requirements

| REQ #   | REQUIREMENT TEXT                                                                                                    | How Requirement Met                                                                                                    |
|---------|----------------------------------------------------------------------------------------------------|----------------------------------------------------------------------------------------------------|
| 3.6.1.4 | 4. The LRS capacity shall be such that<br>the LRS performance requirements shall<br>be met while LRS performance monitoring<br>tools are running. | The e-Application Search page<br>will be updated to require a<br>user to enter an Application<br>Date Range Begin and End<br>Date as part of the search<br>parameter. This is to help<br>prevent the query from time<br>out due too long query. |

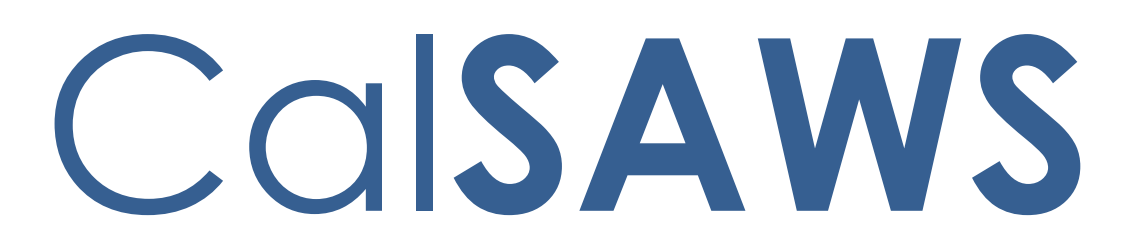

California Statewide Automated Welfare System

# SCR CA-240216

# JAVA Serverless functions architecture for APIs

|         | DOCUMENT APPROVAL HISTORY |                |
|---------|---------------------------|----------------|
| CalSAWS | Prepared By               | Raheem Raasikh |
|         | Reviewed By               | Sumeet Patil   |

| DATE       | DOCUMENT<br>VERSION | <b>REVISION DESCRIPTION</b> | AUTHOR |
|------------|---------------------|-----------------------------|--------|
| 03/10/2022 | 1.0                 | Initial Revision            |        |
|            |                     |                             |        |
|            |                     |                             |        |
|            |                     |                             |        |
|            |                     |                             |        |
|            |                     |                             |        |
|            |                     |                             |        |
|            |                     |                             |        |
|            |                     |                             |        |

© 2022 CalSAWS. All Rights Reserved.

## © 2022 CalSAWS. All Rights Reserved.

# Table of Contents

| 1 | Ove  | ervie | W                                                                           | 4 |
|---|------|-------|-----------------------------------------------------------------------------|---|
|   | 1.1  | Cur   | rent Design                                                                 | 4 |
|   | 1.2  | Rec   | quests                                                                      | 4 |
|   | 1.3  | Assu  | umptions                                                                    | 4 |
| 2 | Red  | comr  | mendations                                                                  | 5 |
|   | 2.1  | Build | d the architecture required for Serverless Lambda function to host the APIs | 5 |
|   | 2.2  | Cre   | ate the build and deploy pipeline                                           | 6 |
|   | 2.2. | .1    | Current approach                                                            | 6 |
|   | 2.2. | .2    | Approach                                                                    | 6 |
| 3 | Ap   | penc  | dix                                                                         | 7 |

## **1 OVERVIEW**

#### 1.1 Current Design

There are several APIs which are built and deployed as Spring Boot services in EC2 instances.

#### 1.2 Requests

With increasing number of APIs and environments the request is to reduce the EC2 footprint for cost optimization and reducing operational costs.

#### 1.3 Assumptions

# **2 RECOMMENDATIONS**

2.1 Build the architecture required for Serverless Lambda function to host the APIs

# Lambda Architecture

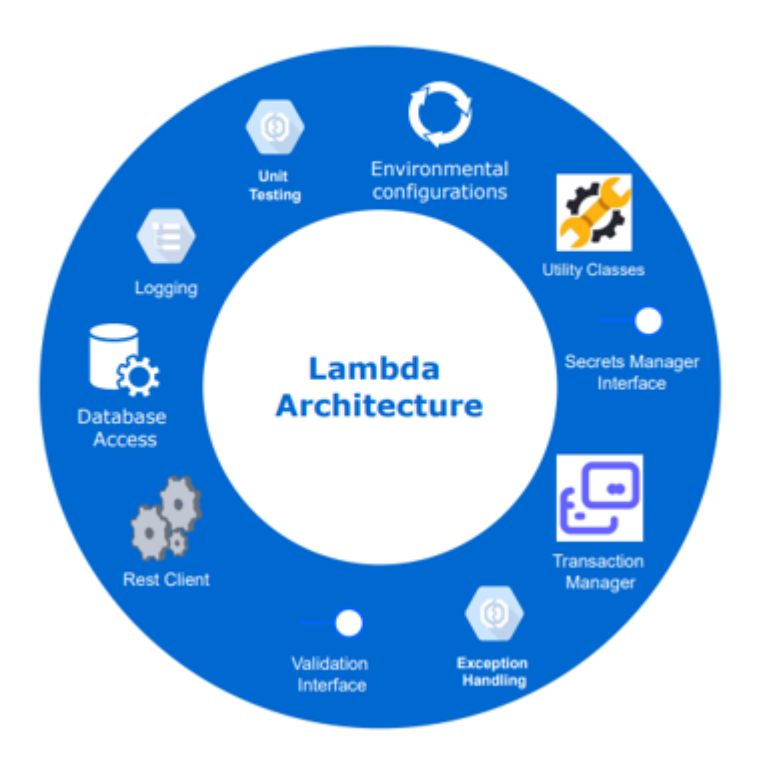

- Create a serverless reference architecture that will be used as a skeleton to create spring cloud function based serverless services. This architecture will cover the required non-functional architecture requirements.
- The serverless architecture will be focused on the following components -
  - Logging Strategy to log payloads and exception stack trace.
  - Environment configurations Ability to configure different environents and dependency needs.
  - Utility classes Architecture core reusable utilities classes will be made available.
  - Secrets Manager Interface Integration with AWS secrets manager to reference user credentials for database and other components.
  - REST Client REST clients template to integrate with other APIs.
  - Transaction manager Transaction management to handle transactions as a logical unit of work that either completely succeeds or fails.
  - Unit Testing Testing framework to allow local unit test with TestNG framework

© 2022 CalSAWS. All Rights Reserved.

- Database Access DAO abstraction to handle database CRUD operations.
- Exception Handling Error and Exception handling framework
- Validation Interface Framework to validate requests and we will utilize spring validation framework to validate request payloads for any custom business validations.
- Utilize Spring Cloud Functions to create springboot based serverless lambdas
- With the serverless reference architecture skeleton, the current controller endpoints can be replaced with Spring Cloud function endpoints. The name of the functional endpoint methods will also serve as the endpoint names. Using Spring Cloud functions will let us reuse a lot of the current springboot functionality and knowledge base to run these services as AWS serverless lambdas. Local testing will be done same as current springboots are tested, using tomcat embedded webserver. However, as a feature of Spring cloud functions, the actual deployment to AWS, will be deployed and run as AWS serverless lambdas.

#### 2.2 Create the build and deploy pipeline

#### 2.2.1 Current approach

Springboot service changes are delivered to bitbucket repo. From there, Jenkins jobs pull from respective repos and does build and deployment to respective ec2 instances for each service.

# 2.2.2 Approach

# **Build and Deploy pipeline**

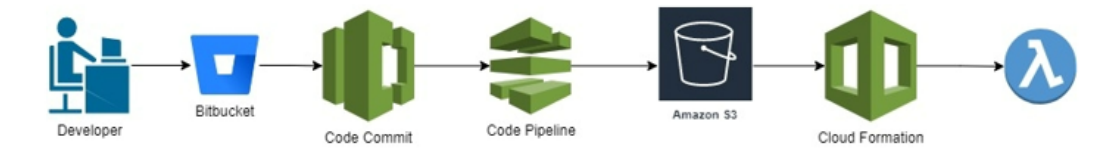

Utilize AWS continuous integration pipeline tools (code commit, code pipeline) to build and deploy lambda functions to AWS. Developer will commit code to bitbucket. The Build and deploy pipeline will use code commit and code pipeline to generate the required artifacts and make it available in S3 bucket, before it gets deployed as Serverless Lambda functions.

© 2022 CalSAWS. All Rights Reserved.

# **3 APPENDIX**

@ 2022 CalSAWS. All Rights Reserved.

Calsaws

California Statewide Automated Welfare System

# **Design Document**

# CA-240231

Update NOA Logic to Check for Postpartum Aid Code and Budget

|         | DOCUMENT APPROVAL HISTORY |                                 |  |
|---------|---------------------------|---------------------------------|--|
| CalSAWS | Prepared By               | Phong Xiong                     |  |
|         | Reviewed By               | Priya Sridharan, Vicente Romero |  |

| DATE       | DOCUMENT<br>VERSION | <b>REVISION DESCRIPTION</b> | AUTHOR      |
|------------|---------------------|-----------------------------|-------------|
| 02/02/2022 | 1.0                 | Initial Draft               | Phong Xiong |
|            |                     |                             |             |
|            |                     |                             |             |
|            |                     |                             |             |
|            |                     |                             |             |
|            |                     |                             |             |
|            |                     |                             |             |
|            |                     |                             |             |
|            |                     |                             |             |

# Table of Contents

| 1 | Ove                      | erview             |                                                                | 4 |  |  |  |  |
|---|--------------------------|--------------------|----------------------------------------------------------------|---|--|--|--|--|
|   | 1.1                      | 1.1 Current Design |                                                                |   |  |  |  |  |
|   | 1.2                      | Reque              | ests                                                           | 4 |  |  |  |  |
|   | 1.3                      | Overv              | iew of Recommendations                                         | 4 |  |  |  |  |
|   | 1.4                      | Assum              | nptions                                                        | 4 |  |  |  |  |
| 2 | Rec                      | omme               | endations                                                      | 6 |  |  |  |  |
|   | 2.1                      | Upda <sup>.</sup>  | tes to NOA Action Determination Logic                          | 6 |  |  |  |  |
|   |                          | 2.1.1              | Overview                                                       | 6 |  |  |  |  |
|   |                          | 2.1.2              | Description of Changes                                         | 6 |  |  |  |  |
|   | 2.2                      | Upda <sup>.</sup>  | te Medi-Cal Approval Postpartum Reason Fragment Recommendation | 6 |  |  |  |  |
|   |                          | 2.2.1              | Overview                                                       | 6 |  |  |  |  |
|   |                          | 2.2.2              | NOA Verbiage                                                   | 7 |  |  |  |  |
|   |                          | 2.2.3              | NOA Variable Population                                        | 7 |  |  |  |  |
|   |                          | 2.2.4              | NOA Generation Conditions                                      | 7 |  |  |  |  |
| 3 | Sup                      | porting            | g Documents                                                    | 9 |  |  |  |  |
| 4 | Requirements10           |                    |                                                                |   |  |  |  |  |
|   | 4.1 Project Requirements |                    |                                                                |   |  |  |  |  |

# **1 OVERVIEW**

As part of the eligibility changes in CA-212145, there can be two budgets generated for a single person in a postpartum scenario. This effort will be an enhancement to the NOA logic to consider multiple budgets for a single person.

#### 1.1 Current Design

As a part of the eligibility changes in CA-212145, when there is a postpartum aid code present on a case, a separate budget is created for the postpartum aid code. As a result, one person is receiving two budgets (one for their primary aid code and one for the postpartum aid code). For postpartum scenarios, the system currently does not handle two budgets being generated from EDBC for a single person.

The Medi-Cal EDBC postpartum rules were updated in CA-212145 in release 22.02.

Also, currently there is not a NOA for retroactive postpartum approvals.

#### 1.2 Requests

- 1. Update the NOA logic to check for postpartum aid code and budget.
- 2. Generate the Postpartum Approval NOA for a retroactive Medi-Cal approval scenario.
- 3. Generate the Postpartum Approval NOA when there is no primary aid code and only the postpartum aid code.

#### **1.3 Overview of Recommendations**

- 1. Update the NOA Action Determination logic to include conditions for postpartum aid code and budget.
- 2. Update the triggering conditions for the Postpartum Approval NOA to generate for retro and single postpartum aid code scenarios.

#### 1.4 Assumptions

- 1. The changes made in CA-212145 are not affected with this effort.
- 2. The existing generation logic for the Postpartum Approval NOA is not changed with this effort. This effort will only be adding more conditions to the existing generation logic.
- 3. Either Non-MAGI or MAGI Medi-Cal benefits can be "elected" to allow a person to receive postpartum aid code of 76.
- 4. The updates to the NOA Action Determination logic does not change the current functionality; this is an enhancement on the logic.
- 5. The updates to the NOA Action Determination logic does not change the current functionality; this is an enhancement on the logic.

6. The changes in item 2 of section 2.1.2, does not change the non-postpartum actions; if all the conditions to trigger the non-postpartum actions are met, them they will continue to do so. The suppression logic outlined prevents multiple unintended NOAs from generating for a number of scenarios.

## **2 RECOMMENDATIONS**

#### 2.1 Updates to NOA Action Determination Logic

#### 2.1.1 Overview

The NOA Action Determination logic is triggered based on the budgets created from eligibility. This recommendation is for the NOA Action Determination logic to treat the postpartum aid code and budget like MSP NOAs, where MSP NOAs also have their own budgets and action determinations that trigger each MSP NOA.

#### 2.1.2 Description of Changes

- 1. Update the NOA action determination logic to create a separate action determination for Postpartum.
- 2. Update the NOA action determination logic to suppress the postpartum budget from triggering other non-postpartum actions.
  - a. Ignore the postpartum budget when there is no approval action to grant postpartum coverage.

**Note:** For update 1, the conditions that trigger the action determination logic remain the same. The update is only to create a new action determination once the conditions are met.

**Note 2:** For clarification, update 2 prevents the following Scenario Example and other similar scenarios. The example below is just 1 example out of possible multiple scenarios in which the postpartum budget generates unintended NOAs.

**Scenario Example:** A person is MAGI Eligible and pregnant with a due date of 04/20/2022. MAGI benefits are elected for the person. EDBC is run on 07/01/2022 for 04/2022 benefit month. EDBC result is 04/2022 eligible for aid codes M2 & 76. Non-MAGI NOA action determination logic allows aid code 76 and postpartum budget to pass through, generating a Non-MAGI NOA for a MAGI case.

#### 2.2 Update Medi-Cal Approval Postpartum Reason Fragment Recommendation

#### 2.2.1 Overview

The Postpartum Approval reason fragment is generated for the Postpartum Approval NOA when a Medi-Cal recipient is no longer pregnant and has been approved for postpartum coverage. The postpartum coverage retains the Medi-Cal recipient's health coverage for an additional 365 days after the pregnancy has ended. Reason Fragment & ID: MC\_AP\_POST\_PARTUM\_APPROVED\_M141, ID: 6566 State Form/NOA: MC 239 Current NOA Template: MC\_NOA\_TEMPLATE (ID: 3028) Current Programs: Medi-Cal Current Action Type: Approval Current Fragment Level: Person Currently Repeatable: Yes, per applicable person. Include NA Back 9: Yes Current Forms/NOAs Generated with this NOA: None Existing Languages: English and Spanish

#### 2.2.2 NOA Verbiage

There are no updates in this section.

#### 2.2.3 NOA Variable Population

There are no updates in this section.

#### 2.2.4 NOA Generation Conditions

#### 1. Updates to Fragment Generation

The new action determination from section 2.1.2 item 1, replaces the current action determination for the Postpartum Approval NOA.

The generation conditions are also updated to generate the NOA for the additional scenarios:

- a) Retroactive approval for postpartum aid code 76, or
  - The run reason is retro run,
  - There is a Medi-Cal approval action or Medi-Cal change action,
  - There is a postpartum aid code (CT184\_76\_Postpartum),
  - There is a postpartum budget
- b) A customer is approved for postpartum aid code 76 with no primary aid code.
  - There is a Medi-Cal approval action or Medi-Cal change action,
  - There is a postpartum aid code (CT184\_76\_Postpartum),
  - There is a postpartum budget,
  - There is no primary aid code present in the case

#### New NOA Template: No

New Program Generation: No

New Action Type: No

Update to Fragment Level: No

Repeatable: No

New Forms/NOAs Generated with this NOA: No

# **3 SUPPORTING DOCUMENTS**

| Number | Functional<br>Area | Description                | Attachment                     |
|--------|--------------------|----------------------------|--------------------------------|
| 1      | NOAs               | Postpartum Approval<br>NOA | Postpartum_Approval_NOA_EN.pdf |
|        |                    |                            |                                |

# **REQUIREMENTS**

# 4.1 Project Requirements

| REQ #                     | REQUIREMENT TEXT                                                                                                    | How Requirement Met                                                                                                |
|---------------------------|----------------------------------------------------------------------------------------------------|----------------------------------------------------------------------------------------------------|
| 2.18.3.11<br>CAR-<br>1247 | The CalSAWS shall generate notices and<br>NOAs in accordance with COUNTY-<br>specified case and individual trigger<br>conditions. | Updates to the generation<br>conditions of the Postpartum<br>Approval NOA to generate for<br>additional scenarios. |
|                           |                                                                                                    |                                                                                                    |

Calsaws

California Statewide Automated Welfare System

# **Design Document**

CA-241251 Update C-IV School Lunch Interface to run for CalWIN Counties

|         | DOCUMENT APPROVAL HISTORY |                 |  |
|---------|---------------------------|-----------------|--|
| CalSAWS | Prepared By               | Eric Delaney    |  |
|         | Reviewed By               | Howard Suksanti |  |

| DATE       | DOCUMENT<br>VERSION | <b>REVISION DESCRIPTION</b>                                                         | AUTHOR       |
|------------|---------------------|-------------------------------------------------------------------------------------|--------------|
| 02/21/2022 | 1.0                 | Initial Draft                                                                       | Eric Delaney |
| 3/01/2022  | 1.1                 | 2 <sup>nd</sup> Draft – added code<br>change, further details to<br>other sections. | Eric Delaney |
| 03/10/2022 | 1.2                 | Moved Contra Costa county<br>to Monthly per Consortium<br>request                   | Eric Delaney |
| 3/11/2022  | 1.3                 | Updated wording<br>throughout document                                              | Eric Delaney |
| 3/18/2022  | 1.4                 | Updated design based on design comments                                             | Eric Delaney |
| 03/19/2022 | 1.5                 | Added section for FTP jobs<br>and section for project<br>requirements               | Eric Delaney |
| 03/25/2022 | 1.6                 | Added quarterly. Updated based on BA comments                                       | Eric Delaney |
| 04/03/2022 | 1.7                 | Updated to address<br>Reviewer Comments                                             | Eric Delaney |
| 04/11/2022 | 1.8                 | Removed FTP section as FTP<br>will be delivered in separate<br>SCR                  | Eric Delaney |

# Table of Contents

| 1                             | Ove                                                                                 | Overview 4                                                                                  |                                           |                                |  |  |  |
|-------------------------------|-------------------------------------------------------------------------------------|---------------------------------------------------------------------------------------------|-------------------------------------------|--------------------------------|--|--|--|
|                               | 1.1                                                                                 | 1.1 Current Design                                                                          |                                           |                                |  |  |  |
|                               | 1.2 Requests                                                                        |                                                                                             |                                           |                                |  |  |  |
|                               | 1.3                                                                                 | Overv                                                                                       | view of Recommendations                   |                                |  |  |  |
|                               | 1.4                                                                                 | Assum                                                                                       | nptions                                   |                                |  |  |  |
| 2 Recommendations             |                                                                                     |                                                                                             |                                           | 4                              |  |  |  |
|                               | 2.1<br>Que                                                                          | 2.1 Modify C-IV School Interface to run for CalWIN Counties Annually, Monthly, or Quarterly |                                           |                                |  |  |  |
|                               |                                                                                     | 2.1.1                                                                                       | Overview                                  | 5                              |  |  |  |
|                               |                                                                                     | 2.1.2                                                                                       | Description of Changes                    |                                |  |  |  |
|                               |                                                                                     | 2.1.3                                                                                       | Partner Integration Testing               | 6                              |  |  |  |
|                               |                                                                                     | 2.1.4                                                                                       | Execution Frequency                       | 6                              |  |  |  |
|                               |                                                                                     | 2.1.5                                                                                       | Key Scheduling Dependencies               | 6                              |  |  |  |
|                               |                                                                                     | 2.1.6                                                                                       | Counties Impacted                         | 6                              |  |  |  |
|                               |                                                                                     | 2.1.7                                                                                       | Category                                  | 6                              |  |  |  |
| 2.2.8 Data Volume/Performance |                                                                                     |                                                                                             |                                           | 6                              |  |  |  |
|                               |                                                                                     | 2.2.9 Failure Procedure/Operational Instructions                                            |                                           |                                |  |  |  |
|                               | 2.2 Schedule School Lunch Outbound FTP for CalWIN Counties. Error! Bookman defined. |                                                                                             |                                           |                                |  |  |  |
|                               |                                                                                     | 2.2.1                                                                                       | Overview                                  | . Error! Bookmark not defined. |  |  |  |
|                               |                                                                                     | 2.2.2                                                                                       | Description of Changes                    | . Error! Bookmark not defined. |  |  |  |
|                               |                                                                                     | 2.2.3                                                                                       | Partner Integration Testing               | . Error! Bookmark not defined. |  |  |  |
|                               |                                                                                     | 2.2.4                                                                                       | Execution Frequency                       | . Error! Bookmark not defined. |  |  |  |
|                               |                                                                                     | 2.2.5                                                                                       | Key Scheduling Dependencies               | . Error! Bookmark not defined. |  |  |  |
|                               |                                                                                     | 2.2.6                                                                                       | Counties Impacted                         | . Error! Bookmark not defined. |  |  |  |
|                               |                                                                                     | 2.2.7                                                                                       | Category                                  | . Error! Bookmark not defined. |  |  |  |
|                               | 2.2.8 Data Volume/Performance Error! Boo                                            |                                                                                             | . Error! Bookmark not defined.            |                                |  |  |  |
|                               |                                                                                     | 2.2.9 F                                                                                     | ailure Procedure/Operational Instructions | . Error! Bookmark not defined. |  |  |  |
| 3                             | 3 Requirements                                                                      |                                                                                             | 7                                         |                                |  |  |  |
|                               | 3.1                                                                                 | Projec                                                                                      | ct Requirements                           | 7                              |  |  |  |
| 4                             | Ар                                                                                  | oendix                                                                                      |                                           | 8                              |  |  |  |
|                               | 4.1                                                                                 | 4.1 Batch Properties                                                                        |                                           |                                |  |  |  |
|                               | 4.2                                                                                 | File Lc                                                                                     | iyout                                     |                                |  |  |  |

# **1 OVERVIEW**

CalSAWS School Lunch Outbound Writer will run for 17 CalWIN counties on an annual, monthly, or quarterly basis per county requirements. Existing C-IV School Lunch Writer functionality will be updated to implement this functionality.

#### 1.1 Current Design

CalSAWS does not have School Lunch Writer for CalWIN counties.

Outbound School Lunch Writer retrieves school children eligible for school lunch and writes to an outbound file. Outbound School Lunch Writer runs for LA and C-IV counties. LA School Lunch Writer runs monthly. C-IV School Lunch Writer runs on an annual basis in July using school attendance date of May 1<sup>st</sup> as the basis. The enrollment date is checked to be less than or equal to the school attendance date. Additionally, the expected completion date is checked to be greater than or equal to the school attendance date.

As part of this SCR, Outbound School Lunch Writer (C-IV version) will be updated to run for CalWIN Counties.

#### 1.2 Requests

Create BPCR and BSCRs for the outbound School Lunch Writer job for CalWIN counties.

Implement necessary code changes in C-IV version of School Lunch Writer to support CalWIN counties.

#### **1.3 Overview of Recommendations**

Update outbound School Lunch Writer POXXE712 functionality to cover CalWIN counties on an annual, quarterly, or monthly basis per county requirements.

#### 1.4 Assumptions

- 1. LA School Lunch Writer has its own version, and no changes will be made to LA School Lunch Writer in this SCR.
- 2. CalWIN counties running School Lunch Writer annually will operate on same logic as existing C-IV annual School Lunch Writer

# 2 **RECOMMENDATIONS**
#### 2.1 Modify C-IV School Interface to run for CalWIN Counties Annually, Monthly, or Quarterly

#### 2.1.1 Overview

Currently MigrationSchoolLunchWriter runs for C-IV counties annually. Update MigrationSchoolLunchWriter to run for specified CalWIN counties monthly, quarterly, or annually per county requirements.

#### 2.1.2 Description of Changes

- Create batch properties for MigrationSchoolLunchWriter for CalWIN counties. Please refer to the batch properties in Appendix section.
- Update outbound School Lunch Writer to generate annually, monthly, or quarterly files based on county requirements.
- Please refer to the Interface File layout in Appendix section.
- CalWIN counties running School Lunch Writer annually will operate on same logic as existing C-IV annual School Lunch Writer

MigrationSchoolLunchWriter logic: The Interface will select case when the following is true:

- 1. Active Program Person with active or inactive program CalWORKs (CW), CalFresh (FS), or Foster Care (FC).
- 2. Eligible children between the ages of 4 and 19.
- 3. School Attendance Type Code is Middle School / Junior High (JH), Elementary School (EL), High School (H9), or Pre-School (PR).
- 4. Person Address is Physical (PH) or Mailing (ML).
- 5. Person Address Begin Date is less than or equal to batch date and Person Address End Date is greater than or equal to batch date.
- 6. Program Begin Date is less than or equal to batch date and Program End Date is greater than or equal to batch date.
- 7. Enrollment Date is less than or equal to School Attendance Date.
- 8. Expected Completion Date is greater than or equal to School Attendance Date.
- 9. School Attendance Date is set based on batch properties that determine if the job is monthly, quarterly, or annual.
  - a. For Annual processing, batch will run on the first business day of JULY and process records that has enrollment date prior to MAY
    1 of the same year. The implementation is the same to the existing logic for C-IV Counties.
  - b. For Monthly processing, batch will run for 1<sup>st</sup> Saturday of the month and process the entire previous month.
  - c. For Quarterly processing, batch will run 1<sup>st</sup> Saturday of APRIL, JULY, OCTOBER, and JANUARY to process the date for the 3 months prior to current month.

#### 2.1.3 Partner Integration Testing

Yes – county partners integrated testing.

#### 2.1.4 Execution Frequency

Annual - 1st business day JULY Monthly –1st Saturday of month. Quarterly – 1st Saturday APRIL, JULY, OCTOBER, JANUARY

#### 2.1.5 Key Scheduling Dependencies

Dependency: Batch EDBC (DABE00) Dependent: School Lunch Outbound FTP (POXXE717)

#### 2.1.6 Counties Impacted

Annually: Alameda, Fresno, Orange, Placer, Sacramento, San Francisco, San Luis Obispo, Santa Clara, Santa Cruz, Solano, Sonoma, Tulare, Ventura Monthly: Contra Costa, San Mateo, Santa Barbara Quarterly: Yolo County opting out: San Diego

#### 2.1.7 Category

Non-Core job.

#### 2.2.8 Data Volume/Performance

Data volume should match existing CalWIN County.

#### 2.2.9 Failure Procedure/Operational Instructions

Batch Support Operations staff will evaluate transmission errors and failures and determine the appropriate resolution (i.e., manually retrieving the file from the directory and contacting the external partner if there is an account or password issue, etc...)

# **3 REQUIREMENTS**

# 3.1 Project Requirements

| REQ #   | Requirement Text                                                                                                    | How Requirement Met                                  |
|---------|----------------------------------------------------------------------------------------------------|------------------------------------------------------|
| 3.5.2.2 | The LRS shall include<br>automated, integrated<br>interfaces with COUNTY<br>and external agencies<br>known interfaces, as<br>specified in Section 4<br>(Summary of Required LRS<br>Interfaces) of this<br>Attachment B. | Adding School Lunch Interface to CalWIN<br>Counties. |

# **4 APPENDIX**

#### 4.1 Batch Properties

Batch properties should follow below table (replace all instances of XX with relevant county code)

Note: There will be an additional property for monthly and quarterly schedule if required.

| Table | 1 | Batch | Pro | perties |
|-------|---|-------|-----|---------|
| IGDIC |   | Daich | 110 | pernes  |

| Proper<br>ty<br>Type | Job<br>Numb<br>er | Property Name                         | Property Value                                                      |
|----------------------|-------------------|---------------------------------------|---------------------------------------------------------------------|
| COM<br>MON           | POXX<br>E712      | COUNTY_CODE                           | XX                                                                  |
| COM<br>MON           | POXX<br>E712      | Module1                               | org.civ.interfaces.schools.migration.Migr<br>ationSchoolLunchWriter |
| COM<br>MON           | POXX<br>E712      | commitFrequency                       | 100                                                                 |
| COM<br>MON           | POXX<br>E712      | handler.filename                      | MigrationSchoolLunchWriter_XX.log                                   |
| COM<br>MON           | POXX<br>E712      | handler.filepath                      | /var/log/c-iv/                                                      |
| COM<br>MON           | POXX<br>E712      | handler.format                        | %p %x %d{DATE} %m%n                                                 |
| COM<br>MON           | POXX<br>E712      | interfaceName                         | SchoolLunch                                                         |
| COM<br>MON           | POXX<br>E712      | logName                               | MigrationSchoolLunchWriter_XX                                       |
| COM<br>MON           | POXX<br>E712      | logger.level                          | ALL                                                                 |
| COM<br>MON           | POXX<br>E712      | maxAgeInMonths                        | 228                                                                 |
| COM<br>MON           | POXX<br>E712      | minAgeInMonths                        | 48                                                                  |
| COM<br>MON           | POXX<br>E712      | schoolAttendanceMont<br>hZeroToEleven | 5                                                                   |
| COM<br>MON           | POXX<br>E712      | xmlFileLocation1                      | /config/MigrationSchoolLunchDefinition<br>.xml                      |
| PROD                 | POXX<br>E712      | interfaceFileName                     | SchoolLunch.prod.coXX.txt                                           |
| TEST                 | POXX<br>F712      | interfaceFileName                     | SchoolLunch.test.coXX.txt                                           |

# 4.2 File Layout

| NAME            | Position | Length | Nullable? | Description                                                                                                    |
|-----------------|----------|--------|-----------|----------------------------------------------------------------------------------------------------|
| CASE NUMBER     | 1        | 7      |           | This is the seven-character<br>serial number that will be used<br>to uniquely identify a case<br>within a county        |
| PROGRAM_CODE    | 8        | 2      | NOT NULL  | The program code associated with a given program.                                                                       |
| LAST_NAME       | 10       | 30     | NULL      | This is a descriptive text capturing the last name of a person.                                                         |
| MIDDLE_INITIAL  | 40       | 1      | NULL      | This is a descriptive text capturing the middle initial of a person.                                                    |
| FIRST_NAME      | 41       | 30     | NULL      | This is a descriptive text<br>capturing the first name of a<br>person.                                                  |
| DOB             | 71       | 8      | NOT NULL  | This date represents the<br>person's date of birth.<br>MMddyyyy format.                                                 |
| SSN             | 79       | 9      | NULL      | This number captures the social security number for a person.                                                           |
| GENDER_CODE     | 88       | 2      | NULL      | This captures the gender of a person in the System.                                                                     |
| ADDRESS_LINE_1  | 90       | 50     | NOT NULL  | The first line of detail for an address. This is usually a street address or PO Box.                                    |
| ADDRESS_LINE_2  | 140      | 50     | NULL      | A second line of detail for an<br>address. This could be a street<br>address or PO Box, or a<br>suite/apartment number. |
| CITY_NAME       | 190      | 50     | NOT NULL  | The name of the city.                                                                                                   |
| STATE_CODE      | 240      | 2      | NULL      | The postal service code for a state.                                                                                    |
| ZIP_CODE        | 242      | 5      | NULL      | This stores the 5-digit USA zip code for a person's address.                                                            |
| ZIP CODE SUFFIX | 247      | 4      | NULL      | This is intended to capture the +4 numbers for a zip code'                                                              |

#### Table 2 File Layout

| NAME        | Position | Length | Nullable? | Description                  |
|-------------|----------|--------|-----------|------------------------------|
|             |          |        |           | Name of the school which the |
| SCHOOL_NAME | 251      | 60     | NULL      | customer is attending.       |

Calsaws

California Statewide Automated Welfare System

# **Design Document**

CA-241742

Task Mgt

Create e-ICT Automated Actions for CalSAWS Migration Counties

| CalSAWS Prepared By Rakan Ali, Mayuri Srinivas, Justin Dobbs |             | DOCUMENT APPROVAL HISTORY                              |
|--------------------------------------------------------------|-------------|--------------------------------------------------------|
|                                                              |             | Rakan Ali, Mayuri Srinivas, Justin Dobbs               |
|                                                              | Reviewed By | Sarah Cox, Dymas Pena, Pandu Gupta, Carlos<br>Albances |

| DATE       | DOCUMENT<br>VERSION | <b>REVISION DESCRIPTION</b> | AUTHOR    |
|------------|---------------------|-----------------------------|-----------|
| 03/01/2022 | 1.0                 | Initial Revision            | Rakan Ali |
|            |                     |                             |           |
|            |                     |                             |           |
|            |                     |                             |           |
|            |                     |                             |           |
|            |                     |                             |           |
|            |                     |                             |           |
|            |                     |                             |           |
|            |                     |                             |           |

# Table of Contents

| 1 | Overview                                                   | 4 |
|---|------------------------------------------------------------|---|
|   | 1.1 Current Design                                         | 4 |
|   | 1.2 Requests                                               | 4 |
|   | 1.3 Overview of Recommendations                            | 4 |
|   | 1.4 Assumptions                                            | 5 |
| 2 | Recommendations                                            | 5 |
|   | 2.1 Implement e-ICT Automated Actions – Migration Counties | 5 |
|   | 2.1.1 Overview                                             | 5 |
|   | 2.1.2 Automated Action Detail – Reference Example          | 5 |
|   | 2.1.3 Description of Changes                               | 6 |
| 3 | Supporting Documents1                                      | 0 |
| 4 | Requirements1                                              | 1 |
|   | 4.1 Requirements1                                          | 1 |
| 5 | Migration Impacts1                                         | 2 |
| 6 | Outreach1                                                  | 3 |
| 7 | Appendix1                                                  | 4 |

### **1 OVERVIEW**

This design outlines modifications to implement e-ICT Automated Actions for the 57 CalSAWS Migration counties.

#### 1.1 Current Design

SCR CA-214928 for DDID 34 includes recommendations to introduce Automated Action functionality as part of the Unified Task Management solution. This framework allows a level of configuration for automated tasks that can be maintained by the counties.

Prior to the migration of the C-IV counties into the CalSAWS System, CalSAWS e-ICT Automated Actions were triggered during e-ICT batch processing of interface files between the C-IV and CalWIN Systems. With the migration of the C-IV counties into the CalSAWS System, the e-ICT Automated Actions did not trigger for e-ICT transactions between two CalSAWS counties.

SCR CA-236079 modified the e-ICT functionality to invoke the appropriate e-ICT Automated Actions for transactions between CalSAWS counties.

SCR CA-214896 for DDID 1629 introduced the e-ICT Automated Actions for Los Angeles County. The e-ICT Automated Actions do not exist for the additional 57 counties.

The "ICT Bank" Assignment processing for the Clearance: ICT Automated Action is dependent on office boundary information being available for the receiving county. Office boundary information is only available for Los Angeles County.

#### 1.2 Requests

- 1. Implement the e-ICT Automated Actions in the CalSAWS system for the 57 CalSAWS migration counties.
- 2. Modify the ICT Bank Assignment processing of the Clearance: ICT Automated Action for CalSAWS counties that do not utilize office boundary information.

#### **1.3 Overview of Recommendations**

- 1. Implement the following e-ICT Automated Actions for the 57 migration counties:
  - a. e-ICT Request: Received
  - b. e-ICT Cancellation: Received
  - c. e-ICT Disposition: Received
  - d. e-ICT: Document Request Received
  - e. e-ICT Disposition: Not Received
- 2. Modify the ICT Bank Assignment processing of the Clearance: ICT Automated Action to not be reliant on office boundary information for CalSAWS counties that do not utilize office boundary information.

#### 1.4 Assumptions

1. There are no modifications required to the underlying trigger conditions for the included Automated Actions.

#### **2 RECOMMENDATIONS**

This section will outline recommendations to implement e-ICT Automated Actions for the 57 CalSAWS Migration counties.

#### 2.1 Implement e-ICT Automated Actions – Migration Counties

#### 2.1.1 Overview

This section will describe the requirements to implement e-ICT Automated Actions for the 57 Migration counties.

#### 2.1.2 Automated Action Detail – Reference Example

| Automated Action Detail                                                                                                    |                                                 |                              |       |
|----------------------------------------------------------------------------------------------------|-------------------------------------------------|------------------------------|-------|
|                                                                                                    |                                                 | Edit                         | Close |
| Action Information                                                                                                    |                                                 |                              |       |
| Name:<br>e-ICT Cancellation: Received                                                                                            | <b>Type:</b><br>Create Task                     | <b>Status: *</b><br>Inactive |       |
| Program(s):<br>All Programs                                                                                                    | <b>Run Date:</b><br>Daily(Mon-Sat) or Real Time | Source:<br>Batch/Online      |       |
| Scenario:<br>An e-ICT cancellation record was received from the sending                                                          | g county.                                       |                              |       |
| Task Information                                                                                                    |                                                 |                              |       |
| Task Type: <mark>*</mark>                                                                                                    |                                                 |                              |       |
| <b>Due Date:</b><br>Default Due Date                                                                                             | <b>Default Due Date:</b><br>10 days             |                              |       |
| Initial Assignment:<br>Default Assignment                                                                                        | Default Assignment:<br>Current Program Worker   |                              |       |
| Guided Navigation: *<br>No                                                                                                    |                                                 |                              |       |
| Long Description:<br>An e-ICT Cancellation record was received from {county N<br>for case {caseNumber} . Please cancel the case. | ame} County on {fileDate}                       |                              |       |
|                                                                                                    |                                                 | Edit                         | Close |

#### Figure 2.1.2.1 – Automated Action Detail

#### 2.1.3 Description of Changes

- 1. Implement the following Automated Actions for the 57 CalSAWS Migration counties. The Automated Actions will have an initial status of Inactive and a blank Task Type. If a county Activates an Automated Action, a Task Type will be required at that time.
  - 1.1 e-ICT Request: Received
    - a. Action Information
      - i. Name: e-ICT Request: Received
      - ii. Type: Create Task
      - iii. Status: Inactive
      - iv. Program(s): All Programs
      - v. Run Date: Daily(Mon-Sat) or Real Time
      - vi. Source: Batch/Online
      - vii. Scenario: An e-ICT request has been received for a Case. Please review and take appropriate action.
    - b. Task Information
      - i. Task Type: BLANK
      - ii. Task Sub-Type: BLANK
      - iii. Due Date: Default Due Date
      - iv. Default Due Date: 10 days
      - v. Initial Assignment: Default Assignment
      - vi. Default Assignment: Current Program Worker
      - vii. Guided Navigation: No
      - viii. Long Description: An e-ICT Request record was received from {county Name} County on {fileDate} for case {caseNumber}. Please update new address and transfer case.
  - 1.2 e-ICT Cancellation: Received
    - a. Action Information
      - i. Name: e-ICT Cancellation: Received
      - ii. Type: Create Task
      - iii. Status: Inactive
      - iv. Program(s): All Programs
      - v. Run Date: Daily(Mon-Sat) or Real Time
      - vi. Source: Batch/Online
      - vii. Scenario: An e-ICT cancellation record was received from the sending county.
    - b. Task Information
      - i. Task Type: BLANK
      - ii. Task Sub-Type: BLANK
      - iii. Due Date: Default Due Date

- iv. Default Due Date: 10 days
- v. Initial Assignment: Default Assignment
- vi. Default Assignment: Current Program Worker
- vii. Guided Navigation: No
- viii. Long Description: An e-ICT Cancellation record was received from {county Name} County on {fileDate} for case {caseNumber} . Please cancel the case.
- 1.3 e-ICT Disposition: Received
  - a. Action Information
    - i. Name: e-ICT Disposition: Received
    - ii. Type: Create Task
    - iii. Status: Inactive
    - iv. Program(s): All Programs
    - v. Run Date: Daily(Mon-Sat) or Real Time
    - vi. Source: Batch/Online
    - vii. Scenario: An e-ICT disposition has been received for a Case. Please review and take appropriate action.
  - b. Task Information
    - i. Task Type: BLANK
    - ii. Task Sub-Type: BLANK
    - iii. Due Date: Default Due Date
    - iv. Default Due Date: 10 days
    - v. Initial Assignment: Default Assignment
    - vi. Default Assignment: Current Program Worker
    - vii. Guided Navigation: No
    - viii. Long Description: An e-ICT Disposition record was received from {county Name} County on {fileDate} for case {caseNumber}. Please review disposition record and take appropriate action on the case.
- 1.4 e-ICT: Document Request Received
  - a. Action Information
    - i. Name: e-ICT: Document Request Received
    - ii. Type: Create Task
    - iii. Status: Inactive
    - iv. Program(s): All Programs
    - v. Run Date: Daily(Mon-Sat) or Real Time
    - vi. Source: Batch/Online
    - vii. Scenario: An ICT document request has been received.
  - b. Task Information
    - i. Task Type: BLANK
    - ii. Task Sub-Type: BLANK
    - iii. Due Date: Default Due Date
    - iv. Default Due Date: 10 days

- v. Initial Assignment: Default Assignment
- vi. Default Assignment: Current Program Worker
- vii. Long Description: A new Image Document Request with document type(s) {Document Type List} was received for e-ICT {eICT ID}.
- 1.5 e-ICT Disposition: Not Received
  - a. Action Information
    - i. Name: e-ICT Disposition: Not Received
    - ii. Type: Create Task
    - iii. Status: Inactive
    - iv. Programs: All Programs
    - v. Run Date: Daily (Mon-Sat)
    - vi. Source: Batch
    - vii. Scenario: An e-ICT disposition has not been received from the sending county and it has been 20 days since the e-ICT was initiated. Please review and take appropriate action.
  - b. Task Information
    - i. Task Type: BLANK
    - ii. Task Sub-Type: BLANK
    - iii. Due Date: Default Due Date
    - iv. Default Due Date: 10 Days
    - v. Initial Assignment: Default Assignment
    - vi. Default Assignment: Current Program Worker
    - vii. Guided Navigation: No
    - viii. Long Description: A Disposition record has not been received from {countyName} County after 20 days from the ICT initiated date {fileDate}. Please review and take appropriate action.
  - c. Update the processing of the e-ICT Disposition Not Received batch job to function for all CalSAWS counties and invoke the Automated Action when applicable.
- 2. Update the following Automated Actions for Los Angeles County to have a Source value of "Batch/Online" and concatenate " or Real Time" to the end of the existing Run Date value on the Automated Action Detail page:
  - a. e-ICT Request: Received
  - b. e-ICT Cancellation: Received
  - c. e-ICT Disposition: Received
  - d. e-ICT: Document Request Received

Note: This modification is strictly cosmetic and does not impact underlying functionality.

- 3. Update the "e-ICT: Document Request Received" Automated Action for Los Angeles County to have a "Program(s)" attribute value of "All Programs".
- 4. Update the "ICT Bank" assignment processing (Online or Batch) of the Clearance: ICT Automated Action for CalSAWS counties that do not utilize office boundary information as follows:

Search for an Office in the receiving county that is the closest to the highest priority program primary applicant's address. Use the physical address if available, otherwise use the mailing address. Confirm that the programs that the Office can accept includes the highest priority program.

- a. If an Office is found, search for a Bank that is associated to the Office that can receive "e-ICT" Tasks.
  - i. If a Bank is found, assign the resulting Task to the Bank.
  - ii. If a Bank is not found, search across the entire county for an "e-ICT" Bank. If a Bank is found, assign the resulting Task to the Bank.
- b. If an Office is NOT found, search across the entire county for an "e-ICT" Bank. If a Bank is found, assign the resulting Task to the Bank.

# **3 SUPPORTING DOCUMENTS**

## **REQUIREMENTS**

# 4.1 Requirements

| REQ #    | REQUIREMENT TEXT                                                             | How Requirement Met                                                                             |
|----------|------------------------------------------------------------------------------|-------------------------------------------------------------------------------------------------|
| 2.19.2.1 | The CalSAWS shall include alerts and reminders for pending and ongoing work. | This enhancement will<br>implement e-ICT Automated<br>Actions for the 57 Migration<br>counties. |

# **5 MIGRATION IMPACTS**

# **6 OUTREACH**

# 7 APPENDIX